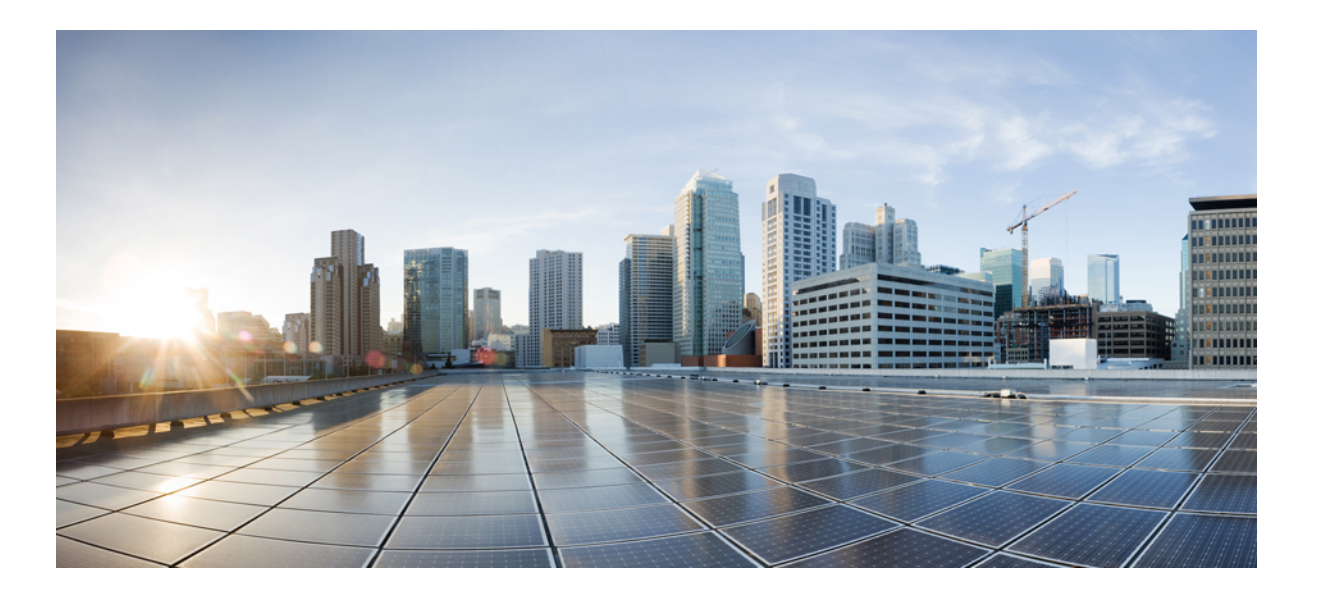

### Stack Manager and High Availability Command Reference, Cisco IOS XE Release 3.6E (Catalyst 3650 Switches)

First Published: October 10, 2013

#### **Americas Headquarters**

Cisco Systems, Inc. 170 West Tasman Drive San Jose, CA 95134-1706 USA http://www.cisco.com Tel: 408 526-4000 800 553-NETS (6387) Fax: 408 527-0883

Text Part Number: OL-32636-01

THE SPECIFICATIONS AND INFORMATION REGARDING THE PRODUCTS IN THIS MANUAL ARE SUBJECT TO CHANGE WITHOUT NOTICE. ALL STATEMENTS, INFORMATION, AND RECOMMENDATIONS IN THIS MANUAL ARE BELIEVED TO BE ACCURATE BUT ARE PRESENTED WITHOUT WARRANTY OF ANY KIND, EXPRESS OR IMPLIED. USERS MUST TAKE FULL RESPONSIBILITY FOR THEIR APPLICATION OF ANY PRODUCTS.

THE SOFTWARE LICENSE AND LIMITED WARRANTY FOR THE ACCOMPANYING PRODUCT ARE SET FORTH IN THE INFORMATION PACKET THAT SHIPPED WITH THE PRODUCT AND ARE INCORPORATED HEREIN BY THIS REFERENCE. IF YOU ARE UNABLE TO LOCATE THE SOFTWARE LICENSE OR LIMITED WARRANTY, CONTACT YOUR CISCO REPRESENTATIVE FOR A COPY.

The Cisco implementation of TCP header compression is an adaptation of a program developed by the University of California, Berkeley (UCB) as part of UCB's public domain version of the UNIX operating system. All rights reserved. Copyright © 1981, Regents of the University of California.

NOTWITHSTANDING ANY OTHER WARRANTY HEREIN, ALL DOCUMENT FILES AND SOFTWARE OF THESE SUPPLIERS ARE PROVIDED "AS IS" WITH ALL FAULTS. CISCO AND THE ABOVE-NAMED SUPPLIERS DISCLAIM ALL WARRANTIES, EXPRESSED OR IMPLIED, INCLUDING, WITHOUT LIMITATION, THOSE OF MERCHANTABILITY, FITNESS FOR A PARTICULAR PURPOSE AND NONINFRINGEMENT OR ARISING FROM A COURSE OF DEALING, USAGE, OR TRADE PRACTICE.

IN NO EVENT SHALL CISCO OR ITS SUPPLIERS BE LIABLE FOR ANY INDIRECT, SPECIAL, CONSEQUENTIAL, OR INCIDENTAL DAMAGES, INCLUDING, WITHOUT LIMITATION, LOST PROFITS OR LOSS OR DAMAGE TO DATA ARISING OUT OF THE USE OR INABILITY TO USE THIS MANUAL, EVEN IF CISCO OR ITS SUPPLIERS HAVE BEEN ADVISED OF THE POSSIBILITY OF SUCH DAMAGES.

Any Internet Protocol (IP) addresses and phone numbers used in this document are not intended to be actual addresses and phone numbers. Any examples, command display output, network topology diagrams, and other figures included in the document are shown for illustrative purposes only. Any use of actual IP addresses or phone numbers in illustrative content is unintentional and coincidental.

Cisco and the Cisco logo are trademarks or registered trademarks of Cisco and/or its affiliates in the U.S. and other countries. To view a list of Cisco trademarks, go to this URL: http:// WWW.cisco.com/go/trademarks. Third-party trademarks mentioned are the property of their respective owners. The use of the word partner does not imply a partnership relationship between Cisco and any other company. (1110R)

© 2014 Cisco Systems, Inc. All rights reserved.

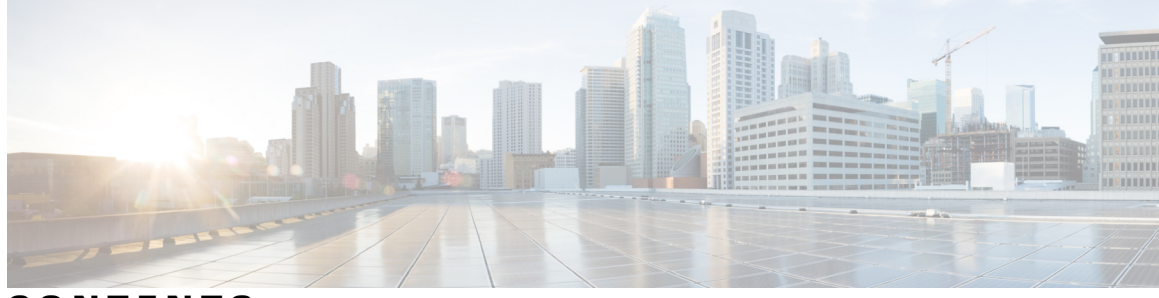

### CONTENTS

| Preface   | Preface v                                                           |  |  |
|-----------|---------------------------------------------------------------------|--|--|
|           | Document Conventions v                                              |  |  |
|           | Related Documentation vii                                           |  |  |
|           | Obtaining Documentation and Submitting a Service Request vii        |  |  |
| CHAPTER 1 | –<br>Using the Command-Line Interface 1                             |  |  |
|           | Information About Using the Command-Line Interface 1                |  |  |
|           | Command Modes 1                                                     |  |  |
|           | Understanding Abbreviated Commands 3                                |  |  |
|           | No and Default Forms of Commands 3                                  |  |  |
|           | CLI Error Messages 4                                                |  |  |
|           | Configuration Logging 4                                             |  |  |
|           | Using the Help System 4                                             |  |  |
|           | How to Use the CLI to Configure Features <b>6</b>                   |  |  |
|           | Configuring the Command History 6                                   |  |  |
|           | Changing the Command History Buffer Size 6                          |  |  |
|           | Recalling Commands 6                                                |  |  |
|           | Disabling the Command History Feature 7                             |  |  |
|           | Enabling and Disabling Editing Features 7                           |  |  |
|           | Editing Commands Through Keystrokes 9                               |  |  |
|           | Editing Command Lines That Wrap <b>10</b>                           |  |  |
|           | Searching and Filtering Output of show and more Commands 11         |  |  |
|           | Accessing the CLI on a Switch Stack 12                              |  |  |
|           | Accessing the CLI Through a Console Connection or Through Telnet 12 |  |  |

debug platform stack-manager **15** 

Stack Manager and High Availability Command Reference, Cisco IOS XE Release 3.6E (Catalyst 3650 Switches)

main-cpu 16 mode sso 17 policy config-sync prc reload 18 redundancy 19 redundancy config-sync mismatched-commands 20 redundancy force-switchover 22 redundancy reload 23 reload 24 session 26 set trace capwap ap ha 27 set trace mobility ha 29 set trace qos ap ha 31 show checkpoint 33 show etherchannel summary 39 show platform ses 40 show platform stack-manager 45 show redundancy 46 show redundancy config-sync 50 show switch 52 show trace messages capwap ap ha 57 show trace messages mobility ha 58 stack-mac persistent timer 59 stack-mac update force 62 standby console enable 64 switch stack port 65 switch priority 67 switch provision 68 switch renumber 70

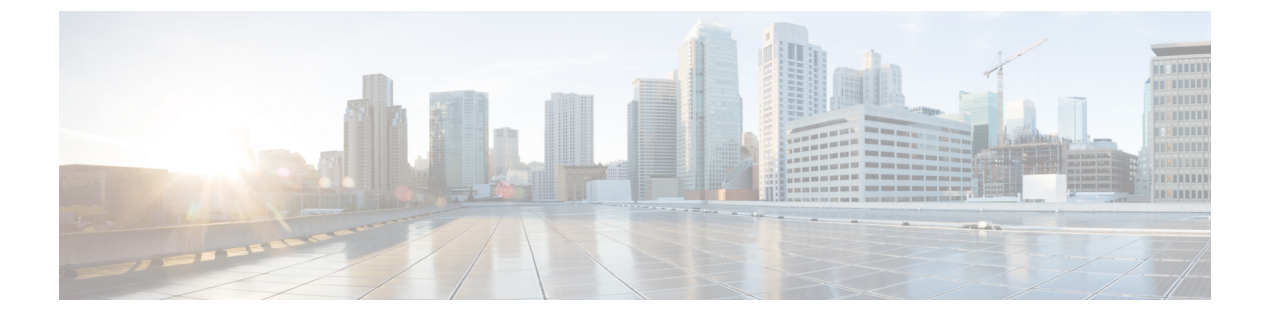

# **Preface**

- Document Conventions, page v
- Related Documentation, page vii
- Obtaining Documentation and Submitting a Service Request, page vii

# **Document Conventions**

This document uses the following conventions:

| Convention        | Description                                                                                                    |
|-------------------|----------------------------------------------------------------------------------------------------|
| ^ or Ctrl         | Both the ^ symbol and Ctrl represent the Control (Ctrl) key on a keyboard. For example, the key combination ^D or Ctrl-D means that you hold down the Control key while you press the D key. (Keys are indicated in capital letters but are not case sensitive.) |
| bold font         | Commands and keywords and user-entered text appear in <b>bold</b> font.                                                                                                    |
| Italic font       | Document titles, new or emphasized terms, and arguments for which you supply values are in <i>italic</i> font.                                                                                                    |
| Courier font      | Terminal sessions and information the system displays appear in courier font.                                                                                                    |
| Bold Courier font | Bold Courier font indicates text that the user must enter.                                                                                                    |
| [x]               | Elements in square brackets are optional.                                                                                                    |
|                   | An ellipsis (three consecutive nonbolded periods without spaces) after a syntax element indicates that the element can be repeated.                                                                                                    |
|                   | A vertical line, called a pipe, indicates a choice within a set of keywords or arguments.                                                                                                    |
| [x   y]           | Optional alternative keywords are grouped in brackets and separated by vertical bars.                                                                                                    |

| Convention      | Description                                                                                                    |
|-----------------|----------------------------------------------------------------------------------------------------|
| $\{x \mid y\}$  | Required alternative keywords are grouped in braces and separated by vertical bars.                                                                                                    |
| $[x \{y   z\}]$ | Nested set of square brackets or braces indicate optional or required choices<br>within optional or required elements. Braces and a vertical bar within square<br>brackets indicate a required choice within an optional element. |
| string          | A nonquoted set of characters. Do not use quotation marks around the string or<br>the string will include the quotation marks.                                                                                                    |
| <>              | Nonprinting characters such as passwords are in angle brackets.                                                                                                    |
| []              | Default responses to system prompts are in square brackets.                                                                                                    |
| !,#             | An exclamation point (!) or a pound sign (#) at the beginning of a line of code indicates a comment line.                                                                                                    |

#### **Reader Alert Conventions**

This document may use the following conventions for reader alerts:

Note

Means *reader take note*. Notes contain helpful suggestions or references to material not covered in the manual.

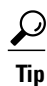

Means the following information will help you solve a problem.

∕!∖ Caution

Means *reader be careful*. In this situation, you might do something that could result in equipment damage or loss of data.

 $(\bar{\mathbb{T}})$ Timesaver

Means *the described action saves time*. You can save time by performing the action described in the paragraph.

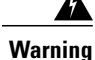

#### IMPORTANT SAFETY INSTRUCTIONS

This warning symbol means danger. You are in a situation that could cause bodily injury. Before you work on any equipment, be aware of the hazards involved with electrical circuitry and be familiar with standard practices for preventing accidents. Use the statement number provided at the end of each warning to locate its translation in the translated safety warnings that accompanied this device. Statement 1071

SAVE THESE INSTRUCTIONS

## **Related Documentation**

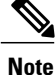

Before installing or upgrading the switch, refer to the switch release notes.

Cisco Catalyst 3650 Switch documentation, located at:

http://www.cisco.com/go/cat3650\_docs

- Cisco SFP and SFP+ modules documentation, including compatibility matrixes, located at: http://www.cisco.com/en/US/products/hw/modules/ps5455/tsd products support series home.html
- Error Message Decoder, located at:

https://www.cisco.com/cgi-bin/Support/Errordecoder/index.cgi

## **Obtaining Documentation and Submitting a Service Request**

For information on obtaining documentation, submitting a service request, and gathering additional information, see the monthly *What's New in Cisco Product Documentation*, which also lists all new and revised Cisco technical documentation, at:

http://www.cisco.com/c/en/us/td/docs/general/whatsnew/whatsnew.html

Subscribe to the *What's New in Cisco Product Documentation* as a Really Simple Syndication (RSS) feed and set content to be delivered directly to your desktop using a reader application. The RSS feeds are a free service and Cisco currently supports RSS version 2.0.

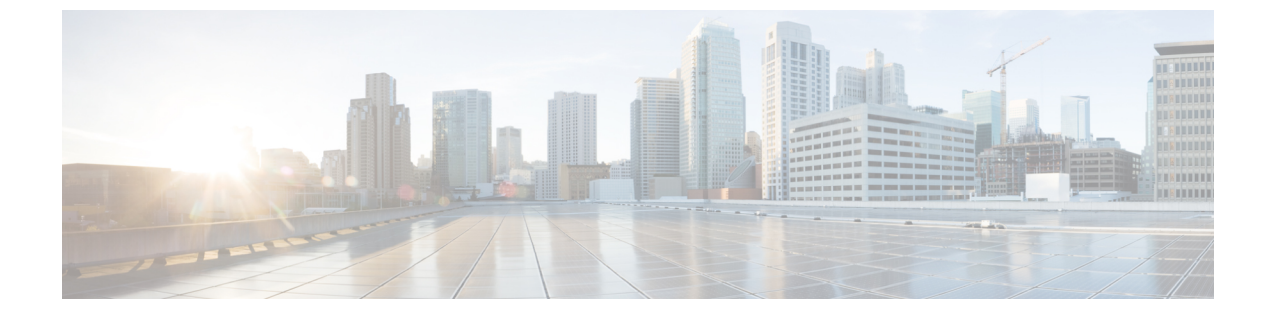

# **Using the Command-Line Interface**

This chapter contains the following topics:

- Information About Using the Command-Line Interface, page 1
- How to Use the CLI to Configure Features, page 6

# Information About Using the Command-Line Interface

### Command Modes

The Cisco IOS user interface is divided into many different modes. The commands available to you depend on which mode you are currently in. Enter a question mark (?) at the system prompt to obtain a list of commands available for each command mode.

You can start a CLI session through a console connection, through Telnet, a SSH, or by using the browser.

When you start a session, you begin in user mode, often called user EXEC mode. Only a limited subset of the commands are available in user EXEC mode. For example, most of the user EXEC commands are one-time commands, such as **show** commands, which show the current configuration status, and **clear** commands, which clear counters or interfaces. The user EXEC commands are not saved when the switch reboots.

To have access to all commands, you must enter privileged EXEC mode. Normally, you must enter a password to enter privileged EXEC mode. From this mode, you can enter any privileged EXEC command or enter global configuration mode.

Using the configuration modes (global, interface, and line), you can make changes to the running configuration. If you save the configuration, these commands are stored and used when the switch reboots. To access the various configuration modes, you must start at global configuration mode. From global configuration mode, you can enter interface configuration mode and line configuration mode.

This table describes the main command modes, how to access each one, the prompt you see in that mode, and how to exit the mode.

| Mode                       | Access Method                                                                                                    | Prompt               | Exit Method                                                                                                    | About This Mode                                                                                                    |
|----------------------------|----------------------------------------------------------------------------------------------------|----------------------|----------------------------------------------------------------------------------------------------|----------------------------------------------------------------------------------------------------|
| User EXEC                  | Begin a session<br>using Telnet, SSH,<br>or console.                                                               | Switch>              | Enter <b>logout</b> or<br><b>quit</b> .                                                                                                    | Use this mode to <ul> <li>Change terminal settings.</li> <li>Perform basic tests.</li> <li>Display system information.</li> </ul>                                                                                                    |
| Privileged EXEC            | While in user<br>EXEC mode, enter<br>the <b>enable</b><br>command.                                                 | Switch#              | Enter <b>disable</b><br>to exit.                                                                                                    | Use this mode to<br>verify commands<br>that you have<br>entered. Use a<br>password to protect<br>access to this mode.                                                                                                    |
| Global<br>configuration    | While in privileged<br>EXEC mode, enter<br>the <b>configure</b><br>command.                                        | Switch(config)#      | To exit to<br>privileged<br>EXEC mode,<br>enter exit or<br>end, or press<br>Ctrl-Z.                                                                                          | Use this mode to<br>configure parameters<br>that apply to the<br>entire switch.                                                                                                    |
| VLAN<br>configuration      | While in global<br>configuration<br>mode, enter the<br><b>vlan</b> <i>vlan-id</i><br>command.                      | Switch(config-vlan)# | To exit to<br>global<br>configuration<br>mode, enter the<br><b>exit</b> command.<br>To return to<br>privileged<br>EXEC mode,<br>press <b>Ctrl-Z</b> or<br>enter <b>end</b> . | Use this mode to<br>configure VLAN<br>parameters. When<br>VTP mode is<br>transparent, you can<br>create<br>extended-range<br>VLANs (VLAN IDs<br>greater than 1005)<br>and save<br>configurations in the<br>switch startup<br>configuration file. |
| Interface<br>configuration | While in global<br>configuration<br>mode, enter the<br><b>interface</b> command<br>(with a specific<br>interface). | Switch(config-if)#   |                                                                                                    | Use this mode to<br>configure parameters<br>for the Ethernet<br>ports.                                                                                                    |

#### Table 1: Command Mode Summary

| Mode               | Access Method                                                                                                    | Prompt               | Exit Method                                                                                                    | About This Mode                                                    |
|--------------------|----------------------------------------------------------------------------------------------------|----------------------|----------------------------------------------------------------------------------------------------|--------------------------------------------------------------------|
|                    |                                                                                                    |                      | To exit to<br>global<br>configuration<br>mode, enter<br><b>exit</b> .                                                                                             |                                                                    |
|                    |                                                                                                    |                      | To return to<br>privileged<br>EXEC mode,<br>press <b>Ctrl-Z</b> or<br>enter <b>end</b> .                                                                          |                                                                    |
| Line configuration | While in global<br>configuration<br>mode, specify a line<br>with the <b>line vty</b> or<br><b>line console</b><br>command. | Switch(config-line)# | To exit to<br>global<br>configuration<br>mode, enter<br><b>exit</b> .<br>To return to<br>privileged<br>EXEC mode,<br>press <b>Ctrl-Z</b> or<br>enter <b>end</b> . | Use this mode to<br>configure parameters<br>for the terminal line. |

### **Understanding Abbreviated Commands**

You need to enter only enough characters for the switch to recognize the command as unique.

This example shows how to enter the **show configuration** privileged EXEC command in an abbreviated form:

Switch# show conf

### **No and Default Forms of Commands**

Almost every configuration command also has a **no** form. In general, use the **no** form to disable a feature or function or reverse the action of a command. For example, the **no shutdown** interface configuration command reverses the shutdown of an interface. Use the command without the keyword **no** to reenable a disabled feature or to enable a feature that is disabled by default.

Configuration commands can also have a **default** form. The **default** form of a command returns the command setting to its default. Most commands are disabled by default, so the **default** form is the same as the **no** form. However, some commands are enabled by default and have variables set to certain default values. In these cases, the **default** command enables the command and sets variables to their default values.

### **CLI Error Messages**

This table lists some error messages that you might encounter while using the CLI to configure your switch.

| Error Message                                          | Meaning                                                                             | How to Get Help                                                                                                    |
|--------------------------------------------------------|-------------------------------------------------------------------------------------|----------------------------------------------------------------------------------------------------|
| % Ambiguous command: "show<br>con"                     | You did not enter enough<br>characters for your switch to<br>recognize the command. | Reenter the command followed by<br>a question mark (?) without any<br>space between the command and<br>the question mark. |
|                                                        |                                                                                     | The possible keywords that you can enter with the command appear.                                                         |
| % Incomplete command.                                  | You did not enter all of the<br>keywords or values required by this<br>command.     | Reenter the command followed by<br>a question mark (?) with a space<br>between the command and the<br>question mark.      |
|                                                        |                                                                                     | enter with the command appear.                                                                                            |
| <pre>% Invalid input detected at<br/>'^' marker.</pre> | You entered the command incorrectly. The caret (^) marks the point of the error.    | Enter a question mark (?) to display<br>all of the commands that are<br>available in this command mode.                   |
|                                                        |                                                                                     | The possible keywords that you can enter with the command appear.                                                         |

Table 2: Common CLI Error Messages

### **Configuration Logging**

You can log and view changes to the switch configuration. You can use the Configuration Change Logging and Notification feature to track changes on a per-session and per-user basis. The logger tracks each configuration command that is applied, the user who entered the command, the time that the command was entered, and the parser return code for the command. This feature includes a mechanism for asynchronous notification to registered applications whenever the configuration changes. You can choose to have the notifications sent to the syslog.

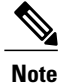

Only CLI or HTTP changes are logged.

### **Using the Help System**

You can enter a question mark (?) at the system prompt to display a list of commands available for each command mode. You can also obtain a list of associated keywords and arguments for any command.

#### **SUMMARY STEPS**

- 1. help
- 2. abbreviated-command-entry?
- **3.** *abbreviated-command-entry* <Tab>
- 4. ?
- **5.** *command* ?
- 6. command keyword ?

#### **DETAILED STEPS**

|        | Command or Action                                                                                                    | Purpose                                                                   |
|--------|----------------------------------------------------------------------------------------------------|---------------------------------------------------------------------------|
| Step 1 | help                                                                                                    | Obtains a brief description of the help system in any command mode.       |
|        | Example:<br>Switch# help                                                                                                    |                                                                           |
| Step 2 | abbreviated-command-entry ?                                                                                                    | Obtains a list of commands that begin with a particular character string. |
|        | <b>Example:</b><br>Switch# <b>di?</b><br>dir disable disconnect                                                                           |                                                                           |
| Step 3 | abbreviated-command-entry <tab></tab>                                                                                                    | Completes a partial command name.                                         |
|        | <b>Example:</b><br>Switch# <b>sh conf</b> <tab><br/>Switch# <b>show configuration</b></tab>                                               |                                                                           |
| Step 4 | ?                                                                                                    | Lists all commands available for a particular command mode.               |
|        | Example:<br>Switch> ?                                                                                                    |                                                                           |
| Step 5 | command ?                                                                                                    | Lists the associated keywords for a command.                              |
|        | Example:<br>Switch> show ?                                                                                                    |                                                                           |
| Step 6 | command keyword ?                                                                                                    | Lists the associated arguments for a keyword.                             |
|        | <pre>Example:<br/>Switch(config)# cdp holdtime ?<br/>&lt;10-255&gt; Length of time (in sec) that receiver<br/>must keep this packet</pre> |                                                                           |

# How to Use the CLI to Configure Features

### **Configuring the Command History**

The software provides a history or record of commands that you have entered. The command history feature is particularly useful for recalling long or complex commands or entries, including access lists. You can customize this feature to suit your needs.

#### **Changing the Command History Buffer Size**

By default, the switch records ten command lines in its history buffer. You can alter this number for a current terminal session or for all sessions on a particular line. This procedure is optional.

#### **SUMMARY STEPS**

1. terminal history [size number-of-lines]

#### **DETAILED STEPS**

|        | Command or Action                             | Purpose                                                                                                    |
|--------|-----------------------------------------------|----------------------------------------------------------------------------------------------------|
| Step 1 | terminal history [size number-of-lines]       | Changes the number of command lines that the switch records during the current terminal session in privileged EXEC mode. You can |
|        | Example:<br>Switch# terminal history size 200 | configure the size from 0 to 256.                                                                                                |

#### **Recalling Commands**

To recall commands from the history buffer, perform one of the actions listed in this table. These actions are optional.

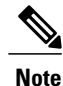

The arrow keys function only on ANSI-compatible terminals such as VT100s.

#### **SUMMARY STEPS**

- 1. Ctrl-P or use the up arrow key
- 2. Ctrl-N or use the down arrow key
- 3. show history

#### **DETAILED STEPS**

|        | Command or Action                                | Purpose                                                                                                    |
|--------|--------------------------------------------------|----------------------------------------------------------------------------------------------------|
| Step 1 | Ctrl-P or use the up arrow key                   | Recalls commands in the history buffer, beginning with the most recent command.<br>Repeat the key sequence to recall successively older commands.                                                                                                    |
| Step 2 | Ctrl-N or use the down arrow key                 | Returns to more recent commands in the history buffer after recalling commands with <b>Ctrl-P</b> or the up arrow key. Repeat the key sequence to recall successively more recent commands.                                                                      |
| Step 3 | show history<br>Example:<br>Switch# show history | Lists the last several commands that you just entered in privileged EXEC mode.<br>The number of commands that appear is controlled by the setting of the <b>terminal history</b> global configuration command and the <b>history</b> line configuration command. |

### **Disabling the Command History Feature**

The command history feature is automatically enabled. You can disable it for the current terminal session or for the command line. This procedure is optional.

#### **SUMMARY STEPS**

#### 1. terminal no history

#### **DETAILED STEPS**

|        | Command or Action                       | Purpose                                                                           |
|--------|-----------------------------------------|-----------------------------------------------------------------------------------|
| Step 1 | terminal no history                     | Disables the feature during the current terminal session in privileged EXEC mode. |
|        | Example:<br>Switch# terminal no history |                                                                                   |

### **Enabling and Disabling Editing Features**

Although enhanced editing mode is automatically enabled, you can disable it and reenable it.

#### **SUMMARY STEPS**

- 1. terminal editing
- 2. terminal no editing

#### **DETAILED STEPS**

|        | Command or Action                       | Purpose                                                                                       |
|--------|-----------------------------------------|-----------------------------------------------------------------------------------------------|
| Step 1 | terminal editing                        | Reenables the enhanced editing mode for the current terminal session in privileged EXEC mode. |
|        | Example:<br>Switch# terminal editing    |                                                                                               |
| Step 2 | terminal no editing                     | Disables the enhanced editing mode for the current terminal session in privileged EXEC mode.  |
|        | Example:<br>Switch# terminal no editing |                                                                                               |

### **Editing Commands Through Keystrokes**

The keystrokes help you to edit the command lines. These keystrokes are optional.

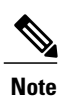

The arrow keys function only on ANSI-compatible terminals such as VT100s.

#### Table 3: Editing Commands

| Editing Commands                  | Description                                                                                  |
|-----------------------------------|----------------------------------------------------------------------------------------------|
| Ctrl-B or use the left arrow key  | Moves the cursor back one character.                                                         |
| Ctrl-F or use the right arrow key | Moves the cursor forward one character.                                                      |
| Ctrl-A                            | Moves the cursor to the beginning of the command line.                                       |
| Ctrl-E                            | Moves the cursor to the end of the command line.                                             |
| Esc B                             | Moves the cursor back one word.                                                              |
| Esc F                             | Moves the cursor forward one word.                                                           |
| Ctrl-T                            | Transposes the character to the left of the cursor with the character located at the cursor. |
| Delete or Backspace key           | Erases the character to the left of the cursor.                                              |
| Ctrl-D                            | Deletes the character at the cursor.                                                         |
| Ctrl-K                            | Deletes all characters from the cursor to the end of the command line.                       |
| Ctrl-U or Ctrl-X                  | Deletes all characters from the cursor to the beginning of the command line.                 |
| Ctrl-W                            | Deletes the word to the left of the cursor.                                                  |
| Esc D                             | Deletes from the cursor to the end of the word.                                              |
| Esc C                             | Capitalizes at the cursor.                                                                   |
| Esc L                             | Changes the word at the cursor to lowercase.                                                 |
| Esc U                             | Capitalizes letters from the cursor to the end of the word.                                  |

Stack Manager and High Availability Command Reference, Cisco IOS XE Release 3.6E (Catalyst 3650 Switches)

| Ctrl-V or Esc Q  | Designates a particular keystroke as an executable command, perhaps as a shortcut.                                                                                                    |
|------------------|----------------------------------------------------------------------------------------------------|
| Return key       | Scrolls down a line or screen on displays that are longer than the terminal screen can display.                                                                                                    |
|                  | <b>Note</b> The More prompt is used for any output that has more lines than can be displayed on the terminal screen, including <b>show</b> command output. You can use the <b>Return</b> and <b>Space</b> bar keystrokes whenever you see the More prompt. |
| Space bar        | Scrolls down one screen.                                                                                                    |
| Ctrl-L or Ctrl-R | Redisplays the current command line if the switch suddenly sends a message to your screen.                                                                                                    |

### **Editing Command Lines That Wrap**

You can use a wraparound feature for commands that extend beyond a single line on the screen. When the cursor reaches the right margin, the command line shifts ten spaces to the left. You cannot see the first ten characters of the line, but you can scroll back and check the syntax at the beginning of the command. The keystroke actions are optional.

To scroll back to the beginning of the command entry, press **Ctrl-B** or the left arrow key repeatedly. You can also press **Ctrl-A** to immediately move to the beginning of the line.

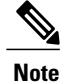

The arrow keys function only on ANSI-compatible terminals such as VT100s.

The following example shows how to wrap a command line that extends beyond a single line on the screen.

#### **SUMMARY STEPS**

- 1. access-list
- 2. Ctrl-A
- 3. Return key

#### **DETAILED STEPS**

|        | Command or Action                           | Purpose                                                                       |
|--------|---------------------------------------------|-------------------------------------------------------------------------------|
| Step 1 | access-list                                 | Displays the global configuration command entry that extends beyond one line. |
|        | Example:                                    | When the cursor first reaches the end of the line, the line is shifted ten    |
|        | Switch(config) # access-list 101 permit tcp | spaces to the left and redisplayed. The dollar sign (\$) shows that the       |

|        | Command or Action                                                                                                    | Purpose                                                                                                    |
|--------|----------------------------------------------------------------------------------------------------|----------------------------------------------------------------------------------------------------|
|        | <pre>10.15.22.25 255.255.0 10.15.22.35<br/>Switch(config)# \$ 101 permit tcp<br/>10.15.22.25 255.255.0 10.15.22.35<br/>255.25<br/>Switch(config)# \$t tcp 10.15.22.25<br/>255.255.255.0 131.108.1.20 255.255.255.0<br/>eq<br/>Switch(config)# \$15.22.25 255.255.255.0<br/>10.15.22.35 255.255.0 eq 45</pre> | line has been scrolled to the left. Each time the cursor reaches the end<br>of the line, the line is again shifted ten spaces to the left.                                                            |
| Step 2 | Ctrl-A                                                                                                    | Checks the complete syntax.                                                                                                    |
|        | Example:<br>Switch(config)# access-list 101 permit tcp<br>10.15.22.25 255.255.255.0 10.15.2\$                                                                                                    | The dollar sign (\$) appears at the end of the line to show that the line has been scrolled to the right.                                                                                             |
| Step 3 | Return key                                                                                                    | Execute the commands.                                                                                                    |
|        |                                                                                                    | The software assumes that you have a terminal screen that is 80 columns wide. If you have a different width, use the <b>terminal width</b> privileged EXEC command to set the width of your terminal. |
|        |                                                                                                    | Use line wrapping with the command history feature to recall and modify previous complex command entries.                                                                                             |

### Searching and Filtering Output of show and more Commands

You can search and filter the output for **show** and **more** commands. This is useful when you need to sort through large amounts of output or if you want to exclude output that you do not need to see. Using these commands is optional.

#### **SUMMARY STEPS**

1. {show | more} command | {begin | include | exclude} regular-expression

#### **DETAILED STEPS**

|        | Command or Action                                                                                                    | Purpose                                                                                                    |
|--------|----------------------------------------------------------------------------------------------------|----------------------------------------------------------------------------------------------------|
| Step 1 | <pre>{show   more} command   {begin   include   exclude}<br/>regular-expression Example: Switch# show interfaces   include protocol Vlan1 is up, line protocol is up Vlan10 is up, line protocol is down GigabitEthernet1/0/1 is up, line protocol is down GigabitEthernet1/0/2 is up, line protocol is up</pre> | Searches and filters the output.<br>Expressions are case sensitive. For example, if you enter<br>  <b>exclude output</b> , the lines that contain <b>output</b> are not<br>displayed, but the lines that contain <b>output</b> appear. |

### Accessing the CLI on a Switch Stack

You can access the CLI through a console connection, through Telnet, a SSH, or by using the browser.

You manage the switch stack and the stack member interfaces through the active switch. You cannot manage stack members on an individual switch basis. You can connect to the active switch through the console port or the Ethernet management port of one or more stack members. Be careful with using multiple CLI sessions on the active switch. Commands that you enter in one session are not displayed in the other sessions. Therefore, it is possible to lose track of the session from which you entered commands.

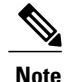

We recommend using one CLI session when managing the switch stack.

If you want to configure a specific stack member port, you must include the stack member number in the CLI command interface notation.

### Accessing the CLI Through a Console Connection or Through Telnet

Before you can access the CLI, you must connect a terminal or a PC to the switch console or connect a PC to the Ethernet management port and then power on the switch, as described in the hardware installation guide that shipped with your switch.

If your switch is already configured, you can access the CLI through a local console connection or through a remote Telnet session, but your switch must first be configured for this type of access.

You can use one of these methods to establish a connection with the switch:

- Connect the switch console port to a management station or dial-up modem, or connect the Ethernet management port to a PC. For information about connecting to the console or Ethernet management port, see the switch hardware installation guide.
- Use any Telnet TCP/IP or encrypted Secure Shell (SSH) package from a remote management station. The switch must have network connectivity with the Telnet or SSH client, and the switch must have an enable secret password configured.
  - The switch supports up to 16 simultaneous Telnet sessions. Changes made by one Telnet user are reflected in all other Telnet sessions.
  - The switch supports up to five simultaneous secure SSH sessions.

After you connect through the console port, through the Ethernet management port, through a Telnet session or through an SSH session, the user EXEC prompt appears on the management station.

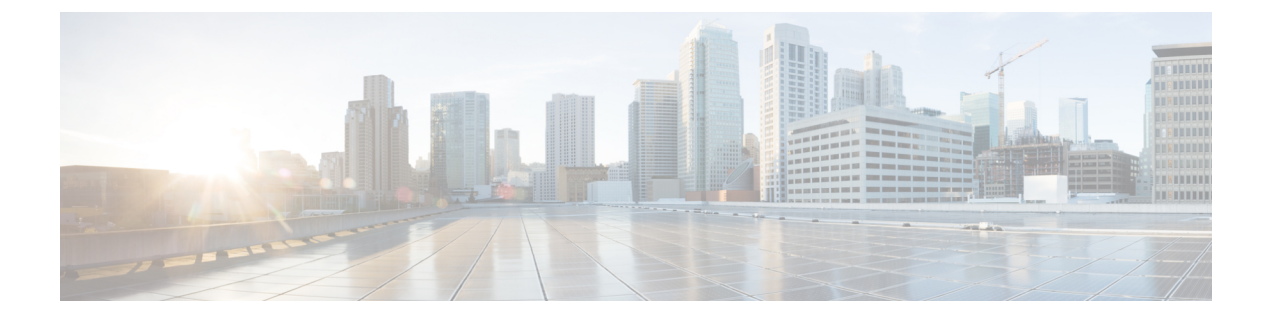

# **Stack Manager and High Availability Commands**

- debug platform stack-manager, page 15
- main-cpu, page 16
- mode sso, page 17
- policy config-sync prc reload, page 18
- redundancy, page 19
- redundancy config-sync mismatched-commands, page 20
- redundancy force-switchover, page 22
- redundancy reload, page 23
- reload, page 24
- session, page 26
- set trace capwap ap ha, page 27
- set trace mobility ha, page 29
- set trace qos ap ha, page 31
- show checkpoint, page 33
- show etherchannel summary, page 39
- show platform ses, page 40
- show platform stack-manager, page 45
- show redundancy, page 46
- show redundancy config-sync, page 50
- show switch, page 52
- show trace messages capwap ap ha, page 57
- show trace messages mobility ha, page 58
- stack-mac persistent timer, page 59
- stack-mac update force, page 62

- standby console enable, page 64
- switch stack port, page 65
- switch priority, page 67
- switch provision, page 68
- switch renumber, page 70

### debug platform stack-manager

To enable debugging of the stack manager software, use the **debug platform stack-manager** command in privileged EXEC mode. To disable debugging, use the **no** form of this command.

debug platform stack-manager {all| rpc| sdp| sim| ssm| trace}

no debug platform stack-manager {all| rpc| sdp| sim| ssm| trace}

| Syntax Description | all   | Displays all stack manager debug messages.                               |
|--------------------|-------|--------------------------------------------------------------------------|
|                    | rpc   | Displays stack manager remote procedure call (RPC) usage debug messages. |
|                    | sdp   | Displays the Stack Discovery Protocol (SDP) debug messages.              |
|                    | sim   | Displays the stack information module debug messages.                    |
|                    | ssm   | Displays the stack state-machine debug messages.                         |
|                    | trace | Traces the stack manager entry and exit debug messages.                  |
|                    |       |                                                                          |

**Command Default** Debugging is disabled.

**Command Modes** Privileged EXEC

| Command History | Release            | Modification                 |
|-----------------|--------------------|------------------------------|
|                 | Cisco IOS XE 3.3SE | This command was introduced. |

#### **Usage Guidelines**

This command is supported only on stacking-capable switches.

The **undebug platform stack-manager** command is the same as the **no debug platform stack-manager** command.

When you enable debugging on a switch stack, it is enabled only on the stack master. To enable debugging on a stack member, you can start a session from the stack master by using the **session** *switch-number* EXEC command. Enter the **debug** command at the command-line prompt of the stack member. You also can use the **remote command** *stack-member-number* LINE EXEC command on the stack master switch to enable debugging on a member switch without first starting a session.

# main-cpu

To enter the redundancy main configuration submode and enable the standby switch, use the main-cpu command in redundancy configuration mode. main-cpu **Syntax Description** This command has no arguments or keywords. **Command Default** None **Command Modes** Redundancy configuration **Command History** Release Modification Cisco IOS XE 3.3SE This command was introduced. **Usage Guidelines** From the redundancy main configuration submode, use the standby console enable command to enable the standby switch. **Examples** This example shows how to enter the redundancy main configuration submode and enable the standby switch: Switch(config) # redundancy Switch(config-red) # main-cpu Switch(config-r-mc) # standby console enable Switch# **Related Commands** Command Description

standby console enable

Enables access to the standby console switch.

# mode sso

|                    | To set the redundancy mode to stat<br>configuration mode.                          | reful switchover (SSO), use the mode sso command in redundancy                                                                                               |
|--------------------|------------------------------------------------------------------------------------|----------------------------------------------------------------------------------------------------|
|                    | mode sso                                                                           |                                                                                                    |
| Syntax Description | This command has no arguments of                                                   | or keywords.                                                                                                    |
| Command Default    | None                                                                               |                                                                                                    |
| Command Modes      | Redundancy configuration                                                           |                                                                                                    |
| Command History    | Release                                                                            | Modification                                                                                                    |
|                    | Cisco IOS XE 3.3SE                                                                 | This command was introduced.                                                                                                    |
| Usage Guidelines   | The <b>mode sso</b> command can be en                                              | tered only from within redundancy configuration mode.                                                                                                    |
|                    | Follow these guidelines when cont                                                  | aguring your system to SSO mode:                                                                                                    |
|                    | <ul> <li>You must use identical Cisco<br/>may not work due to different</li> </ul> | IOS images on the switches in the stack to support SSO mode. Redundancy ces between the Cisco IOS releases.                                                  |
|                    | • If you perform an online inser<br>switchover and the port states<br>Ready).      | tion and removal (OIR) of the module, the switch resets during the stateful s are restarted only if the module is in a transient state (any state other than |
|                    | • The forwarding information until route tables reconverge.                        | base (FIB) tables are cleared on a switchover. Routed traffic is interrupted                                                                                 |
| Examples           | This example shows how to set the                                                  | e redundancy mode to SSO:                                                                                                    |
|                    | Switch(config)# redundancy<br>Switch(config-red)# mode sso<br>Switch(config-red)#  |                                                                                                    |

# policy config-sync prc reload

To reload the standby switch if a parser return code (PRC) failure occurs during configuration synchronization, use the **policy config-sync reload** command in redundancy configuration mode. To specify that the standby switch is not reloaded if a parser return code (PRC) failure occurs, use the **no** form of this command.

policy config-sync {bulk| lbl} prc reload

no policy config-sync {bulk| lbl} prc reload

| Syntax Description     | bulk                                             | Specifies bulk configuration mode.                                                                           |
|------------------------|--------------------------------------------------|----------------------------------------------------------------------------------------------------|
|                        | lbl                                              | Specifies line-by-line (lbl) configuration mode.                                                             |
|                        |                                                  |                                                                                                    |
| Command Default        | The command is enabled                           | by default.                                                                                                  |
| Command Modes          | Redundancy configuratio                          | 'n                                                                                                    |
| <b>Command History</b> | Release                                          | Modification                                                                                                 |
|                        | Cisco IOS XE 3.3SE                               | This command was introduced.                                                                                 |
|                        |                                                  |                                                                                                    |
| Examples               | This example shows how failure occurs during con | to specify that the standby switch is not reloaded if a parser return code (PRC) figuration synchronization: |

Switch(config-red) # no policy config-sync bulk prc reload

## redundancy

To enter redundancy configuration mode, use the redundancy command in global configuration mode.

redundancy

- **Syntax Description** This command has no arguments or keywords.
- **Command Default** None
- **Command Modes** Global configuration

 Command History
 Release
 Modification

 Cisco IOS XE 3.3SE
 This command was introduced.

Usage GuidelinesThe redundancy configuration mode is used to enter the main CPU submode, which is used to enable the<br/>standby switch.To enter the main CPU submode, use the main-cpu command while in redundancy configuration mode.

From the main CPU submode, use the standby console enable command to enable the standby switch.

Use the **exit** command to exit redundancy configuration mode.

**Examples** This example shows how to enter redundancy configuration mode:

Switch(config)# redundancy
Switch(config-red)#

This example shows how to enter the main CPU submode:

Switch(config)# redundancy
Switch(config-red)# main-cpu
Switch(config-r-mc)#

# redundancy config-sync mismatched-commands

To allow the standby switch to join the stack if a configuration mismatch occurs between the active and standby switches, use the **redundancy config-sync mismatched-commands** command in privileged EXEC mode.

redundancy config-sync {ignore| validate} mismatched-commands

| Syntax Description | ignore                                                                                                    | Ignores the mismatched command list.                                                                                                    |
|--------------------|----------------------------------------------------------------------------------------------------|----------------------------------------------------------------------------------------------------|
|                    | validate                                                                                                    | Revalidates the mismatched command list with the modified running-configuration.                                                                                                    |
| Command Default    | None                                                                                                    |                                                                                                    |
|                    |                                                                                                    |                                                                                                    |
| Command Modes      | Privileged EXEC                                                                                                    |                                                                                                    |
| Command History    | Release                                                                                                    | Modification                                                                                                    |
|                    | Cisco IOS XE 3.3SE                                                                                                    | This command was introduced.                                                                                                    |
| Usage Guidelines   | If the command syntax ch<br>is booting, use the <b>redund</b><br>Command List (MCL) on                                                                                                    | eck in the running configuration of the active switch fails while the standby switch <b>lancy config-sync mismatched-commands</b> command to display the Mismatched the active switch and to reboot the standby switch. |
|                    | The following is a log ent                                                                                                    | ry example for mismatched commands:                                                                                                    |
|                    | 00:06:31: Config Sync:<br>full list of mismatche<br>show redundancy config<br>00:06:31: Config Sync:<br>interface GigabitEthen<br>! <submode> "interface<br/>- ip address 192.0.2.0<br/>! </submode> "interface | Bulk-sync failure due to Servicing Incompatibility. Please check<br>ed commands via:<br>J-sync failures mcl<br>Starting lines from MCL file:<br>met7/7<br>J 255.255.255.0<br>ce"                                        |
|                    | To display all mismatched                                                                                                    | commands, use the show redundancy config-sync failures mcl command.                                                                                                    |
|                    | To clean the MCL, follow                                                                                                    | these steps:                                                                                                    |
|                    | 1 Remove all mismatche                                                                                                    | ed commands from the running configuration of the active switch.                                                                                                    |
|                    | 2 Revalidate the MCL w mismatched-commar                                                                                                    | ith a modified running configuration by using the <b>redundancy config-sync validate</b><br><b>Ids</b> command.                                                                                                    |

3 Reload the standby switch.

You can ignore the MCL by doing the following:

- 1 Enter the redundancy config-sync ignore mismatched-commands command.
- 2 Reload the standby switch; the system changes to SSO mode.

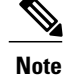

If you ignore the mismatched commands, the out-of-sync configuration at the active switch and the standby switch still exists.

3 Verify the ignored MCL with the show redundancy config-sync ignored mcl command.

If SSO mode cannot be established between the active and standby switches because of an incompatibility in the configuration file, a mismatched command list (MCL) is generated at the active switch and a reload into route processor redundancy (RPR) mode is forced for the standby switch.

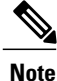

RPR mode is supported on Catalyst 3850 switches as a fallback in case of errors. It is not configurable.

If you attempt to establish an SSO after removing the offending configuration and rebooting the standby switch with the same image, the C3K\_REDUNDANCY-2-IOS\_VERSION\_CHECK\_FAIL and ISSU-3-PEER\_IMAGE\_INCOMPATIBLE messages appear because the peer image is listed as incompatible. You can clear the peer image from the incompatible list with the **redundancy config-sync ignore mismatched-commands** EXEC command while the peer is in a standby cold (RPR) state. This action allows the standby switch to boot in a standby hot (SSO) state when it reloads.

#### **Examples** This example shows how to revalidate the mismatched command list with the modified configuration: Switch# redundancy config-sync validate mismatched-commands

Switch#

### redundancy force-switchover

To force a switchover from the active switch to the standby switch, use the **redundancy force-switchover** command in privileged EXEC mode on a switch stack.

#### redundancy force-switchover

- **Syntax Description** This command has no arguments or keywords.
- Command Default None
- **Command Modes** Privileged EXEC

# Command History Release Modification Cisco IOS XE 3.3SE This command was introduced.

# **Usage Guidelines** Use the **redundancy force-switchover** command to manually switch over to the redundant switch. The redundant switch becomes the new active switch that runs the Cisco IOS image, and the modules are reset to their default settings.

The old active switch reboots with the new image and joins the stack.

If you use the **redundancy force-switchover** command on the active switch, the switchports on the active switch to go down.

If you use this command on a switch that is in a partial ring stack, the following warning message appears:

Switch# redundancy force-switchover Stack is in Half ring setup; Reloading a switch might cause stack split This will reload the active unit and force switchover to standby[confirm]

#### Examples

**Ies** This example shows how to manually switch over from the active to the standby supervisor engine:

Switch# redundancy force-switchover Switch#

# redundancy reload

To force a reload of one or all of the switches in the stack, use the **redundancy reload** command in privileged EXEC mode.

redundancy reload {peer| shelf}

| Syntax Description | peer                                                                | Reloads the peer unit.                                                                                              |
|--------------------|---------------------------------------------------------------------|----------------------------------------------------------------------------------------------------|
|                    | shelf                                                               | Reboots all switches in the stack.                                                                                  |
| Command Default    | None                                                                |                                                                                                    |
| Command Modes      | Privileged EXEC                                                     |                                                                                                    |
| Command History    | Release                                                             | Modification                                                                                                    |
|                    | Cisco IOS XE 3.3SE                                                  | This command was introduced.                                                                                        |
| Usage Guidelines   | Before using this command, so <i>Guide (Catalyst 3650 Switche</i> ) | ee the "Performing a Software Upgrade" section of the <i>Stacking Configuration s</i> ) for additional information. |
|                    | Use the <b>redundancy reload s</b>                                  | helf command to reboot all the switches in the stack.                                                               |
| Examples           | This example shows how to m                                         | anually reload all switches in the stack:                                                                           |
|                    | Switch# <b>redundancy reload</b><br>Switch#                         | shelf                                                                                                    |

# reload

To reload the stack member and to apply a configuration change, use the **reload** command in privileged EXEC mode.

reload [/noverify] /verify] [LINE| at| cancel| in| slot stack-member-number| standby-cpu]

| Syntax Description | /noverify                                                      | (Optional) Specifies to not verify the file signature before the reload.                                             |
|--------------------|----------------------------------------------------------------|----------------------------------------------------------------------------------------------------|
|                    | /verify                                                        | (Optional) Verifies the file signature before the reload.                                                            |
|                    | LINE                                                           | (Optional) Reason for the reload.                                                                                    |
|                    | at                                                             | (Optional) Specifies the time in hh:mm for the reload to occur.                                                      |
|                    | cancel                                                         | (Optional) Cancels the pending reload.                                                                               |
|                    | in                                                             | (Optional) Specifies a time interval for reloads to occur.                                                           |
|                    | slot                                                           | (Optional) Saves the changes on the specified stack member and then restarts it.                                     |
|                    | stack-member-number                                            | (Optional) Stack member number on which to save the changes. The range is 1 to 9.                                    |
|                    | standby-cpu                                                    | (Optional) Reloads the standby route processor (RP).                                                                 |
| Command Default    | Immediately reloads the stack                                  | member and puts a configuration change into effect.                                                                  |
| Command Modes      | Privileged EXEC                                                |                                                                                                    |
| Command History    | Release                                                        | Modification                                                                                                    |
|                    | Cisco IOS XE 3.3SE                                             | This command was introduced.                                                                                         |
|                    |                                                                |                                                                                                    |
| Usage Guidelines   | If there is more than one switc<br>command, you are not prompt | h in the switch stack, and you enter the <b>reload slot</b> <i>stack-member-number</i> ed to save the configuration. |
| Examples           | This example shows how to re-                                  | bload the switch stack:                                                                                              |
|                    | Switch# <b>reload</b><br>System configuration has              | been modified. Save? [yes/no]: <b>yes</b>                                                                            |

Reload command is being issued on Active unit, this will reload the whole stack Proceed with reload? [confirm]  $\mathbf{yes}$ 

This example shows how to reload a specific stack member:

Switch# reload slot 6 Proceed with reload? [confirm] y

This example shows how to reload a single-switch switch stack (there is only one member switch):

#### Switch# reload slot 3

```
System configuration has been modified. Save? [yes/no]: {\bm y} Proceed to reload the whole Stack? [confirm] {\bm y}
```

| <b>Related Commands</b> | Command         | Description                                                           |
|-------------------------|-----------------|-----------------------------------------------------------------------|
|                         | show switch     | Displays information related to the stack member or the switch stack. |
|                         | switch priority | Changes the stack member priority value.                              |
|                         | switch renumber | Changes the stack member number.                                      |

# session

To access a specific stack member use the session command in privileged EXEC mode on the stack master.

session stack-member-number

| Syntax Description | stack-member-number                                                                                                    | Stack member number to access from the active switch. The range is 1 to 9. |  |
|--------------------|----------------------------------------------------------------------------------------------------|----------------------------------------------------------------------------|--|
| Command Default    | None                                                                                                    |                                                                            |  |
| Command Modes      | Privileged EXEC                                                                                                    |                                                                            |  |
| Command History    | Release                                                                                                    | Modification                                                               |  |
|                    | Cisco IOS XE 3.3SE                                                                                                    | This command was introduced.                                               |  |
| Usage Guidelines   | When you access the member, its member number is appended to the system prompt.<br>Use the <b>session</b> command from the master to access a member Switch<br>Use the <b>session</b> command with <b>processor 1</b> from the master or a standalone switch to access the internal<br>controller. A standalone Switch is always member 1. |                                                                            |  |
| Examples           | This example shows how to access stack member 3:<br>Switch# session 3<br>Switch-3#                                                                                                    |                                                                            |  |
| Related Commands   | Command                                                                                                    | Description                                                                |  |
|                    | reload                                                                                                    | Reloads the stack member and applies a configuration change.               |  |
|                    | show switch                                                                                                    | Displays information related to the stack member or the switch stack.      |  |
|                    | switch priority                                                                                                    | Changes the stack member priority value.                                   |  |
|                    | switch renumber                                                                                                    | Changes the stack member number.                                           |  |

# set trace capwap ap ha

To trace the control and provisioning of wireless access point high availability, use the **set trace capwap ap ha** privileged EXEC command.

set trace capwap ap ha [detail| event| dump | {filter [none [switch switch]| filter\_name [filter\_value [switch switch]]]| filteredswitchlevel {default| trace\_level} [switch switch]}]

| Syntax Description | detail               | (Optional) Specifies the wireless CAPWAP HA details. |
|--------------------|----------------------|------------------------------------------------------|
|                    | event                | (Optional) Specifies the wireless CAPWAP HA events.  |
|                    | dump                 | (Optional) Specifies the wireless CAPWAP HA output.  |
|                    | filter mac           | Specifies the MAC address.                           |
|                    | switch switch number | Specifies the switch number.                         |
|                    | none                 | (Optional) Specifies the no filter option.           |
|                    | switch switch        | (Optional) Specifies the switch number.              |
|                    | filter name          | Trace adapted flag filter name.                      |
|                    | filter_value         | (Optional) Value of the filter.                      |
|                    | switch switch        | (Optional) Specifies the switch number.              |
|                    | filtered             | Specifies the filtered traces messages.              |
|                    | switch               | Specifies the switch number.                         |
|                    | level                | Specifies the trace level.                           |
|                    | default              | Specifies the unset trace level value.               |
|                    | trace_level          | Specifies the trace level.                           |
|                    | switch switch        | (Optional) Specifies the switch number.              |
|                    |                      |                                                      |

#### Command Default

None

#### **Command Modes** Privileged EXEC

Stack Manager and High Availability Command Reference, Cisco IOS XE Release 3.6E (Catalyst 3650 Switches)

| <b>Command History</b> | Release                                                   | Modification                 |  |  |
|------------------------|-----------------------------------------------------------|------------------------------|--|--|
|                        | Cisco IOS XE 3.3SE                                        | This command was introduced. |  |  |
|                        |                                                           |                              |  |  |
|                        |                                                           |                              |  |  |
| Examples               | This example shows how to display the wireless CAPWAP HA: |                              |  |  |
|                        | Switch# set trace capwap ap ha detail filter mac WORD swi | tch number                   |  |  |
## set trace mobility ha

To debug the wireless mobility high availability in the switch, use the **set trace mobility ha** privileged EXEC command.

**set trace mobility ha** [event| detail| dump] {filter[mac WORD switch switch number] [none [switch switch]] *filter name* [filter value [switch switch]]] level {default| trace level} [switch switch]{filtered| switch}}

| Syntax Description | event         | (Optional) Specifies the wireless mobility high availability events.    |
|--------------------|---------------|-------------------------------------------------------------------------|
|                    | detail        | (Optional) Specifies the wireless mobility high availability details.   |
|                    | dump          | (Optional) Specifies the wireless<br>mobility high availability output. |
|                    | filter        | Specifies to trace adapted flag filter.                                 |
|                    | mac           | Specifies the MAC address.                                              |
|                    | WORD switch   | Specifies the switch.                                                   |
|                    | switch number | Specifies the switch number. The value ranges from one to four.         |
|                    | none          | Specifies no trace adapted flag filter.                                 |
|                    | switch switch | (Optional) Specifies the switch number.                                 |
|                    | filter_name   | Trace adapted flag filter name.                                         |
|                    | filter_value  | Trace adapted flag filter value.                                        |
|                    | switch switch | Specifies the switch number.                                            |
|                    | level         | Specifies the trace level value.                                        |
|                    | default       | Specifies the un-set trace level value.                                 |
|                    | trace_level   | Specifies the trace level value.                                        |
|                    | switch switch | Specifies the switch number.                                            |
|                    |               |                                                                         |

| filtere                                                                | d                                                                                                    | Specifies the filtered trace messages.                                                                                                    |
|------------------------------------------------------------------------|----------------------------------------------------------------------------------------------------|----------------------------------------------------------------------------------------------------|
| switch                                                                 |                                                                                                    | Specifies the switch.                                                                                                    |
| ult None                                                               |                                                                                                    |                                                                                                    |
| es Privile                                                             | ged EXEC                                                                                                    |                                                                                                    |
| y Releas                                                               | se                                                                                                    | Modification                                                                                                    |
|                                                                        | IOS XE 3.3SE                                                                                                    | This command was introduce                                                                                                    |
| Cisco                                                                  |                                                                                                    |                                                                                                    |
| Cisco<br>This ex                                                       | ample shows how to display wireless mo                                                                                                    | bility high availability details:                                                                                                    |
| Cisco<br>This ex<br>Switch<br>[08/2<br>[08/2<br>tunne                  | ample shows how to display wireless mo<br><b>set trace mobility ha detail fil</b><br>27/13 10:38:35.349 UTC 1 813<br>27/13 10:38:35.349 UTC 2 813<br>els.                                                    | bility high availability details:<br>ter mac WORD<br>5] Invalid src ip: 169.254.1.1<br>5] Invalid sysIp: Skip plumbing MC-N                                          |
| Cisco<br>This ex<br>Switch<br>[08/2<br>[08/2<br>tunne<br>[08/2<br>or m | <pre>xample shows how to display wireless mo<br/># set trace mobility ha detail fil<br/>27/13 10:38:35.349 UTC 1 813<br/>27/13 10:38:35.349 UTC 2 813<br/>els.<br/>27/13 10:38:54.393 UTC 3 8135<br/>a</pre> | bility high availability details:<br>ter mac WORD<br>5] Invalid src ip: 169.254.1.1<br>5] Invalid sysIp: Skip plumbing MC-N<br>  Mobility version mismatch, v10 rece |

## set trace qos ap ha

To trace wireless Quality of Service (QoS) high availability, use the **set trace qos ap ha** privileged EXEC command.

set trace QOS ap ha [event| error] {filter [MACnone [switch switch]] filter\_name [filter\_value [switch
switch]]]] level {default| trace\_level} [switch switch]}

| Syntax Description | event         | (Optional) Specifies trace QoS wireless AP event.           |
|--------------------|---------------|-------------------------------------------------------------|
|                    | event mac     | Specifies the MAC address of the AP.                        |
|                    | event none    | Specifies no MAC address value.                             |
|                    | error         | (Optional) Specifies trace QoS wireless AP errors.          |
|                    | error mac     | Specifies the MAC address of the AP.                        |
|                    | error none    | Specifies no value.                                         |
|                    | filter        | Specifies the trace adapted flag filter.                    |
|                    | filter mac    | Specifies the MAC address of the AP.                        |
|                    | filter none   | Specifies no value.                                         |
|                    | switch switch | Specifies the switch number.                                |
|                    | filter_name   | (Optional) Specifies the switch filter name.                |
|                    | filter_value  | (Optional) Specifies the switch filter value. Value is one. |
|                    | switch switch | (Optional) Specifies the switch number. Value is one.       |
|                    | level         | Specifies the trace level.                                  |
|                    | default       | Specifies the trace QoS wireless AP default.                |
|                    | trace_level   | Trace level.                                                |
|                    | switch switch | (Optional) Specifies the switch number. Value is one.       |
|                    |               |                                                             |

Command Default

None

**Command Modes** Privileged EXEC

| Command History | Release                                                         | Modification                 |  |  |
|-----------------|-----------------------------------------------------------------|------------------------------|--|--|
|                 | Cisco IOS XE 3.3SE                                              | This command was introduced. |  |  |
|                 |                                                                 |                              |  |  |
| Examples        | This example shows how to trace wireless QoS high availability: |                              |  |  |

Switch# set trace QOS ap ha

# show checkpoint

To display information about the Checkpoint Facility (CF) subsystem, use the show checkpoint command.

show checkpoint clients entities statistics

| Syntax Description | clients                                                                                                    | Displays detailed informati                                                            | ion about checkpoint clients     |
|--------------------|----------------------------------------------------------------------------------------------------|----------------------------------------------------------------------------------------|----------------------------------|
| -                  |                                                                                                    | Displays datailed information                                                          | ion about shoely sint artitler   |
|                    | entities                                                                                                    | Displays detailed information                                                          | ion about checkpoint entities.   |
|                    | statistics                                                                                                    | Displays detailed informati                                                            | ion about checkpoint statistics. |
| Command Default    | None                                                                                                    |                                                                                        |                                  |
| Command Modes      | Privileged EXEC                                                                                                    |                                                                                        |                                  |
| Command History    | Release                                                                                                    |                                                                                        | Modification                     |
|                    | Cisco IOS XE 3.3SE                                                                                                    |                                                                                        | This command was introduced.     |
|                    | Client residing in proce<br>Checkpoint client: WCM_MOB<br>Client ID<br>Total DB inserts<br>Total DB updates<br>Total DB deletes<br>Total DB reads<br>Number of tables<br>Client residing in proc | ess : 8135<br>ILITY<br>: 24105<br>: 0<br>: 0<br>: 0<br>: 0<br>: 0<br>: 0<br>: 0<br>: 0 |                                  |
|                    | Checkpoint client: WCM_DOT<br>Client ID<br>Total DB inserts<br>Total DB updates<br>Total DB deletes<br>Total DB reads<br>Number of tables<br>Client residing in prov                             | 1X<br>: 24106<br>: 2<br>: 1312<br>: 2<br>: 0<br>: 1<br>cess : 8135                     |                                  |
|                    | Checkpoint client: WCM_APFI<br>Client ID<br>Total DB inserts<br>Total DB updates<br>Total DB deletes<br>Total DB reads<br>Number of tables<br>Client residing in prov                            | ROGUE<br>: 24107<br>: 0<br>: 0<br>: 0<br>: 0<br>: 1<br>cess : 8135                     |                                  |

| Checkpoint client: WCM CIDS    |              |                |  |
|--------------------------------|--------------|----------------|--|
| Client ID                      | : 24110      |                |  |
| Total DB inserts               | : 0          |                |  |
| Total DB updates               | : 0          |                |  |
| Total DB deletes               | : 0          |                |  |
| Total DB reads                 | : 0          |                |  |
| Number of tables               | : 0          |                |  |
| Client residing in process     | : 8135       |                |  |
|                                |              |                |  |
| Checkpoint client: WCM_NETFLOW |              |                |  |
| Client ID                      | : 24111      |                |  |
| Total DB inserts               | : 7          |                |  |
| Total DB updates               | : 0          |                |  |
| Total DB deletes               | : 0          |                |  |
| Total DB reads                 | : 0          |                |  |
| Number of tables               | : 1          |                |  |
| Client residing in process     | : 8135       |                |  |
|                                |              |                |  |
| Checkpoint client: WCM_MCAST   | 0 4 1 1 0    |                |  |
| Client ID                      | : 24112      |                |  |
| Total DB inserts               | : 0          |                |  |
| Total DB updates               | : 0          |                |  |
| Total DB deletes               | : 0          |                |  |
| Total DB reads                 | : 0          |                |  |
| Number of tables               | : 1          |                |  |
| Client residing in process     | : 8135       |                |  |
| Charkpoint alignt: war compt   |              |                |  |
| Client ID                      | • 2/150      |                |  |
| Total DP incorta               | . 24130      |                |  |
| Total DB undatos               | . 0          |                |  |
| Total DB deletes               | . 0          |                |  |
| Total DB deletes               | . 0          |                |  |
| Number of tables               | : 0          |                |  |
| Client residing in process     | • 8135       |                |  |
| All iosd checkpoint clients    |              |                |  |
| Client Name Client ID          | Entity<br>ID | Bundle<br>Mode |  |
| Network RF Client 3            |              | Off            |  |
| Total API Messages Sent:       |              | 0              |  |
| Total Transport Messages Sen   | + <b>:</b>   | Õ              |  |
| Length of Sent Messages:       |              | 0              |  |
| Total Blocked Messages Sent:   |              | 0              |  |
| Length of Sent Blocked Messa   | aes:         | 0              |  |
| Total Non-blocked Messages S   | ent:         | 0              |  |
| Length of Sent Non-blocked M   | essages:     | 0              |  |
| Total Bytes Allocated:         | 2            | 0              |  |
| Buffers Held:                  |              | 0              |  |
| Buffers Held Peak:             |              | 0              |  |
| Huge Buffers Requested:        |              | 0              |  |
| Transport Frag Count:          |              | 0              |  |
| Transport Frag Peak:           |              | 0              |  |
| Transport Sends w/Flow Off:    |              | 0              |  |
| Send Errs:                     |              | 0              |  |
| Send Peer Errs:                |              | 0              |  |
| Rcv Xform Errs:                |              | 0              |  |
| Xmit Xform Errs:               |              | 0              |  |
| Incompatible Messages:         |              | 0              |  |
| Client Unbundles to Process    | Memory:      | Т              |  |
|                                |              |                |  |
| Client Name Client             | Entity       | Bundle         |  |
| 1D                             | UT           | Mode           |  |
| SNMP CF Client. 12             |              | <br>Off        |  |
|                                |              | 011            |  |
|                                |              |                |  |

| Total Transport<br>Length of Sent M<br>Total Blocked Me<br>Length of Sent E<br>Total Non-blocke<br>Length of Sent N<br>Total Bytes Allo<br>Buffers Held Pea<br>Huge Buffers Red<br>Transport Frag C<br>Transport Frag C<br>Transport Frag S<br>Send Errs:<br>Send Peer Errs:<br>Rcv Xform Errs:<br>Xmit Xform Errs:<br>Incompatible Mes<br>Client Unbundles                                      | Messages Sent<br>essages:<br>ssages Sent:<br>locked Message<br>d Messages Se<br>on-blocked Me<br>cated:<br>k:<br>uested:<br>ount:<br>eak:<br>w/Flow Off:<br>sages:<br>to Process M | :<br>nt:<br>ssages:<br>emory: | 0<br>0<br>0<br>0<br>0<br>0<br>0<br>0<br>0<br>0<br>0<br>0<br>0<br>0<br>0<br>0<br>0<br>0<br>0 |  |
|----------------------------------------------------------------------------------------------------|----------------------------------------------------------------------------------------------------|-------------------------------|---------------------------------------------------------------------------------------------|--|
| Client Name                                                                                                    | Client<br>ID                                                                                                    | Entity<br>ID                  | Bundle<br>Mode                                                                              |  |
| Online Diags HA                                                                                                    | 14                                                                                                    |                               | Off                                                                                         |  |
| Total API Messag<br>Total Transport<br>Length of Sent M<br>Total Blocked Me<br>Length of Sent E<br>Total Non-blocke<br>Length of Sent N<br>Total Bytes Allc<br>Buffers Held:<br>Buffers Held Pea<br>Huge Buffers Req<br>Transport Frag C<br>Transport Frag C<br>Transport Sends<br>Send Errs:<br>Send Peer Errs:<br>Rcv Xform Errs:<br>Xmit Xform Errs:<br>Incompatible Mes<br>Client Unbundles  | es Sent:<br>Messages Sent:<br>ssages Sent:<br>locked Messag<br>d Messages Se<br>on-blocked Me<br>cated:<br>k:<br>uested:<br>ount:<br>eak:<br>w/Flow Off:<br>sages:<br>to Process M | :<br>nt:<br>ssages:<br>emory: | 0<br>0<br>0<br>0<br>0<br>0<br>0<br>0<br>0<br>0<br>0<br>0<br>0<br>0<br>0<br>0<br>0<br>0<br>0 |  |
| Client Name                                                                                                    | Client<br>ID                                                                                                    | Entity<br>ID                  | Bundle<br>Mode                                                                              |  |
| ARP                                                                                                    | 22                                                                                                    |                               | Off                                                                                         |  |
| Total API Messag<br>Total Transport<br>Length of Sent M<br>Total Blocked Me<br>Length of Sent E<br>Total Non-blocke<br>Length of Sent N<br>Total Bytes Allo<br>Buffers Held:<br>Buffers Held Pea<br>Huge Buffers Red<br>Transport Frag C<br>Transport Frag C<br>Transport Sends<br>Send Errs:<br>Send Peer Errs:<br>Rcv Xform Errs:<br>Xmit Xform Errs:<br>Incompatible Mess<br>Client Unbundles | es Sent:<br>Messages Sent:<br>ssages Sent:<br>locked Messag<br>d Messages Se<br>on-blocked Me<br>cated:<br>k:<br>uested:<br>ount:<br>eak:<br>w/Flow Off:<br>sages:<br>to Process M | :<br>nt:<br>ssages:<br>emory: | 0<br>0<br>0<br>0<br>0<br>0<br>0<br>0<br>0<br>0<br>0<br>0<br>0<br>0<br>0<br>0<br>0<br>0<br>0 |  |
| Client Name                                                                                                    | Client                                                                                                    | Entity                        | Bundle                                                                                      |  |

|                        | ID           | ID     | Mode   |  |
|------------------------|--------------|--------|--------|--|
| Tableid CF             | 2.7          |        | Off    |  |
|                        | 2,           |        | 011    |  |
| Total API Messages Ser | nt:          |        | 0      |  |
| Total Transport Messa  | ges Sent:    |        | 0      |  |
| Length of Sent Message | es:          |        | 0      |  |
| Total Blocked Message  | s Sent:      |        | 0      |  |
| Total Non-blocked Mes  | a Messayes:  |        | 0      |  |
| Length of Sent Non-blo | ocked Messa  | nes:   | 0      |  |
| Total Bytes Allocated  | :            | 900.   | Õ      |  |
| Buffers Held:          |              |        | 0      |  |
| Buffers Held Peak:     |              |        | 0      |  |
| Huge Buffers Requested | d:           |        | 0      |  |
| Transport Frag Count:  |              |        | 0      |  |
| Transport Frag Peak:   | 0.5.5        |        | 0      |  |
| Transport Sends W/Flot | W OII:       |        | 0      |  |
| Send Peer Errs.        |              |        | 0      |  |
| Rev Xform Errs:        |              |        | 0      |  |
| Xmit Xform Errs:       |              |        | Ő      |  |
| Incompatible Messages  | :            |        | 0      |  |
| Client Unbundles to P: | rocess Memo  | ry:    | Т      |  |
|                        |              |        |        |  |
| Client Name (          | Client :     | Entity | Bundle |  |
|                        | 1D           | 1D     | Mode   |  |
| Event Manager          | 33           | 0      | Off    |  |
|                        |              |        |        |  |
| Total API Messages Ser | nt:          |        | 0      |  |
| Total Transport Messa  | ges Sent:    |        |        |  |
| Length of Sent Message | es:          |        | 0      |  |
| Total Blocked Message  | s Sent:      |        | 0      |  |
| Total Non-blocked Mes  | A Messayes:  |        | 0      |  |
| Length of Sent Non-blo | ncked Messa  | nes.   | 0      |  |
| Total Bytes Allocated  | :            | ges.   | õ      |  |
| Buffers Held:          |              |        | 0      |  |
| Buffers Held Peak:     |              |        | 0      |  |
| Huge Buffers Requested | d:           |        | 0      |  |
| Transport Frag Count:  |              |        | 0      |  |
| Transport Frag Peak:   |              |        | 0      |  |
| Transport Sends w/Flow | w Off:       |        | 0      |  |
| Send Errs:             |              |        | 0      |  |
| Boy Xform Errs.        |              |        | 0      |  |
| Xmit Xform Errs:       |              |        | 0      |  |
| Incompatible Messages  | :            |        | Õ      |  |
| Client Unbundles to P  | rocess Memo  | ry:    | Т      |  |
|                        |              |        |        |  |
| Client Name            | Client :     | Entity | Bundle |  |
|                        |              | ID<br> | Mode   |  |
| LAN-Switch Port Mana   | 35           | 0      | Off    |  |
| _                      |              |        |        |  |
| Total API Messages Ser | nt:          |        | 0      |  |
| Total Transport Messa  | ges Sent:    |        |        |  |
| Total Blocked Message  | es:<br>Sont: |        | 0      |  |
| Length of Sent Blocked | d Messages:  |        | 0      |  |
| Total Non-blocked Mes  | sages Sent:  |        | Õ      |  |
| Length of Sent Non-blo | ocked Messa  | ges:   | 0      |  |
| Total Bytes Allocated  | :            |        | 0      |  |
| Buffers Held:          |              |        | 0      |  |
| Buffers Held Peak:     |              |        | 0      |  |
| Huge Buffers Requested | d:           |        | 0      |  |
| Transport Frag Count:  |              |        | U      |  |
| Transport Sende W/Flor | √ Off•       |        | 0      |  |
| Send Errs.             | ~ ULL.       |        | 0      |  |
| Send Peer Errs:        |              |        | õ      |  |
| Row Xform Errs.        |              |        | 0      |  |

| Xmit Xform Errs:<br>Incompatible Messa<br>Client Unbundles t                                                                                                    | ges:<br>o Process Me                                                                                                    | emory:                       | 0<br>0<br>T                                                                                 |  |
|----------------------------------------------------------------------------------------------------|----------------------------------------------------------------------------------------------------|------------------------------|---------------------------------------------------------------------------------------------|--|
| Client Name                                                                                                    | Client<br>ID                                                                                                    | Entity<br>ID                 | Bundle<br>Mode                                                                              |  |
| LAN-Switch PAgP/LACP                                                                                                    | 36                                                                                                    | 0                            | Off                                                                                         |  |
| Total API Messages<br>Total Transport Me<br>Length of Sent Mes<br>Total Blocked Mess<br>Length of Sent Blo<br>Total Non-blocked<br>Length of Sent Non<br>Total Bytes Alloca<br>Buffers Held:<br>Buffers Held<br>Buffers Reque<br>Transport Frag Pea<br>Transport Frag Pea<br>Transport Sends w/<br>Send Errs:<br>Send Peer Errs:<br>Rev Xform Errs:<br>Incompatible Messa<br>Client Unbundles t | Sent:<br>ssages Sent:<br>sages:<br>ages Sent:<br>cked Messages<br>Messages Sen<br>-blocked Mes<br>ted:<br>sted:<br>nt:<br>k:<br>Flow Off:<br>ges:<br>p Process Me | es:<br>t:<br>sages:<br>mory: | 0<br>0<br>0<br>0<br>0<br>0<br>0<br>0<br>0<br>0<br>0<br>0<br>0<br>0<br>0<br>0<br>0<br>0<br>0 |  |
| Client Name                                                                                                    | Client<br>ID                                                                                                    | Entity<br>ID                 | Bundle<br>Mode                                                                              |  |
| LAN-Switch VLANs                                                                                                    | 39                                                                                                    | 0                            | Off                                                                                         |  |
| Total API Messages<br>Total Transport Me<br>Length of Sent Mes<br>Total Blocked Mess<br>Length of Sent Blo<br>Total Non-blocked J<br>Length of Sent Non<br>Total Bytes Alloca<br>Buffers Held:<br>Buffers Held Peak:<br>Huge Buffers Reque<br>Transport Frag Cou<br>Transport Frag Pea<br>Transport Sends w/<br>Send Errs:<br>Send Peer Errs:<br>Rcv Xform Errs:                                | Sent:<br>ssages Sent:<br>ages Sent:<br>cked Message<br>Messages Sen<br>-blocked Mes<br>ted:<br>sted:<br>sted:<br>ht:<br>k:<br>Flow Off:                           | es:<br>t:<br>sages:          |                                                                                             |  |

This example shows how to display all the CF entities.

KATANA\_DOC#show checkpoint entities Check Point List of Entities CHKPT on ACTIVE server. \_\_\_\_\_ Entity ID Entity Name -----\_\_\_\_\_ \_\_\_\_\_ 0 CHKPT\_DEFAULT\_ENTITY Total API Messages Sent: 0 0 Total Messages Sent: Total Sent Message Len: 0 Total Bytes Allocated: 0 Total Number of Members: 10 Member(s) of entity 0 are:

| Client ID                                                                                                    | Client Name                                              |
|----------------------------------------------------------------------------------------------------|----------------------------------------------------------|
| 168                                                                                                    | DHCP Snooping                                            |
| 167                                                                                                    | IGMP Snooping                                            |
| 41                                                                                                    | Spanning-tree                                            |
| 40                                                                                                    | AUTH MGR CHKPT CLIEN                                     |
| 39                                                                                                    | LAN-Switch VLANS                                         |
| 33                                                                                                    | Event Manager                                            |
| 35                                                                                                    | LAN-Switch Port Mana                                     |
| 36                                                                                                    | LAN-Switch PAgP/LACP                                     |
| 158                                                                                                    | Inline Power Checkpoint                                  |
| This example shows how to                                                                                                    | o display the CF statistics.                             |
| KATANA_DOC#show checkpo                                                                                                    | pint statistics                                          |
| IOSd Check Poin                                                                                                    | ht Status                                                |
| CHKPT on ACTIVE server                                                                                                    | c.                                                       |
| Number Of Msgs In Hold                                                                                                    | Q: 0                                                     |
| CHKPT MAX Message Size:                                                                                                    | : 0                                                      |
| TP MAX Message Size:                                                                                                    | 65503                                                    |
| CHKPT Pending Msg Timer                                                                                                    | c: 100 ms                                                |
| FLOW_ON total:<br>FLOW_OFF total:<br>Current FLOW status i<br>Total API Messages Sent:<br>Total Sent Message Le<br>Total Sent Message Le<br>Total Bytes Allocated<br>Rcv Msg Q Peak:<br>Hold Msg Q Peak:<br>Buffers Held Peak:<br>Current Buffers Held | 0<br>0<br>ent: 0<br>en: 0<br>i: 0<br>i: 0<br>0<br>0<br>0 |
| Huge Buffers Requeste                                                                                                    | ed: 0                                                    |

## show etherchannel summary

To show details on the ports, port-channel, and protocols in the controller, use the **show etherchannel summary** command.

#### show ethernet summary

This command has no arguments or keywords.

Command Default None

**Command Modes** Privileged Mode.

Command HistoryReleaseModificationCisco IOS XE 3.3SEThis command was introduced.

**Examples** 

This example shows the details on the ports, port-channel, and protocols in the controller.

```
controller#show etherchannel summary
        D - down P - bundled in port-channel
I - stand-alone s - suspended
Flags: D - down
        H - Hot-standby (LACP only)
        R - Layer3 S - Layer2
U - in use f - failed to allocate aggregator
        U - in use
        M - not in use, minimum links not met
        u - unsuitable for bundling
        w - waiting to be aggregated
d - default port
Number of channel-groups in use: 2
Number of aggregators:
                                   2
Group Port-channel Protocol
                                   Ports
____+
2
       Po2(SD)
23
       Po23(SD)
                          _
```

# show platform ses

To display the platform information - the stack event sequencer in the controller, use the **show platform ses** in the privileged EXEC mode.

show platform ses clients states

| Syntax Description           | clients                                                                                                    | Displays the SES client list.                                                                                                    |  |  |
|------------------------------|----------------------------------------------------------------------------------------------------|----------------------------------------------------------------------------------------------------|--|--|
|                              |                                                                                                    |                                                                                                    |  |  |
|                              | states                                                                                                    | Displays the SES card states.                                                                                                    |  |  |
| Command Default              | None.                                                                                                    |                                                                                                    |  |  |
| Command Modes                | Privileged EXEC mode.                                                                                                    |                                                                                                    |  |  |
| Command History              | Release                                                                                                    | Modification                                                                                                    |  |  |
|                              | Cisco IOS XE 3.3SE                                                                                                    | This command was introduced.                                                                                                    |  |  |
| Usage Guidelines<br>Examples | Use this command in the privil<br>This example shows the stack of                                                                                                    | eged EXEC mode to view the ses clients and states detail.                                                                                |  |  |
|                              | Card # Card State                                                                                                    |                                                                                                    |  |  |
|                              | 1       NG3K_SES_CARD_ADD_         2       NG3K_SES_CARD_EMPT         3       NG3K_SES_CARD_EMPT         4       NG3K_SES_CARD_EMPT         5       NG3K_SES_CARD_EMPT         6       NG3K_SES_CARD_EMPT         7       NG3K_SES_CARD_EMPT         8       NG3K_SES_CARD_EMPT         9       NG3K_SES_CARD_EMPT         9       NG3K_SES_CARD_EMPT         This example shows all the ass | COMPLETED (51)<br>Y (0)<br>Y (0)<br>Y (0)<br>Y (0)<br>Y (0)<br>Y (0)<br>Y (0)<br>Y (0)<br>Pociated clients of the stack event sequencer. |  |  |
|                              | clientID = 5<br>clientSeq = 5<br>clientName = "MATM"<br>clientCallback @ 0xF49F730<br>next = 0x909194B4                                                                                                    | 0                                                                                                    |  |  |
|                              | <pre>clientID = 6 clientSeq = 6 clientName = "L2 CONTROL" clientCallback @ 0xF49CA3F next = 0x915E4E80</pre>                                                                                                    | 0                                                                                                    |  |  |
|                              | clientID = 7                                                                                                    |                                                                                                    |  |  |

```
clientSeq = 7
clientName = "CDP"
clientCallback @ 0xF49C7220
next = 0x915E4F08
clientID = 8
clientSeq = 8
clientName = "UDLD"
clientCallback @ 0xF49C75D0
next = 0x91854CA0
clientID = 9
clientSeq = 9
clientName = "LLDP"
clientCallback @ 0xF49E62F0
next = 0x90919F90
clientID = 10
clientSeq = 10
clientName = "L2M"
clientCallback @ 0xF49CE4D0
next = 0x90E35A5C
clientID = 11
clientSeq = 11
clientName = "Storm-Control"
clientCallback @ 0xF4BA8080
next = 0x9089E9B4
clientID = 12
clientSeq = 12
clientName = "Security Utils"
clientCallback @ 0xF466BFB0
next = 0x91855F14
clientID = 13
clientSeq = 13
clientName = "BACKUP-INT"
clientCallback @ 0xF4A191B0
next = 0x91D3511C
clientID = 14
clientSeq = 14
clientName = "SPAN"
clientCallback @ 0xF4A34F30
next = 0x90FFC8C8
clientID = 15
clientSeq = 15
clientName = "NG3K SES CLIENT SECURITY CTRL"
clientCallback @ 0xF4CD1D80
next = 0x95AE5834
clientID = 16
clientSeg = 16
clientName = "NG3K SES CLIENT DAI"
clientCallback @ 0\overline{x}F4C\overline{D}0C50
next = 0x95AE4854
clientID = 17
clientSeq = 17
clientName = "NG3K_SES_CLIENT_DHCPSN"
clientCallback @ 0xF4CA9D30
next = 0x91DF7728
clientID = 18
clientSeq = 18
clientName = "NG3K SES CLIENT IPSG"
clientCallback @ 0xF4CDED70
next = 0x9131DCD8
clientID = 20
clientSeq = 20
```

```
clientName = "DTLS"
clientCallback @ 0xF49B2CB0
next = 0x9134508C
clientID = 21
clientSeq = 21
clientName = "STATS"
clientCallback @ 0xF49BD750
next = 0x9134746C
clientID = 22
clientSeq = 22
clientName = "PLATFORM MGR"
clientCallback @ 0xF4AB2D40
next = 0x91323D20
clientID = 23
clientSeq = 23
clientName = "LEARNING"
clientCallback @ 0xF49F93C0
next = 0x9091D52C
clientID = 24
clientSeq = 24
clientName = "PLATFORM-SPI"
clientCallback @ 0xF4AAD6F0
next = 0x91F2AE14
clientID = 25
clientSeq = 25
clientName = "EEM"
clientCallback @ 0xF5393370
next = 0x913474F4
clientID = 26
clientSeq = 26
clientName = "NG3K WIRELESS"
clientCallback @ 0xF4B130B0
next = 0x9131D144
clientID = 27
clientSeq = 27
clientName = "NG3K Environment Variables"
clientCallback @ 0xF4C6DA80
next = 0x0000000
KATANA_DOC#
KATANA DOC#
KATANA DOC#show platform ses clients
Client list @ 0x915B312C
clientID = 0
clientSeq = 0
clientName = "TM Shim"
clientCallback @ 0xF4C79A90
next = 0x91182F24
clientID = 1
clientSeq = 1
clientName = "EM-HA"
clientCallback @ 0xF52CA730
next = 0x913245B8
clientID = 2
clientSeq = 2
clientName = "IFM"
clientCallback @ 0xF4A3EB20
next = 0x934B80E4
clientID = 3
clientSeq = 3
clientName = "PORT-MGR"
clientCallback @ 0xF49FD0A0
```

Stack Manager and High Availability Commands

```
next = 0x91D36D08
clientID = 4
clientSeq = 4
clientName = "IDBMAN"
clientCallback @ 0xF4AF6040
next = 0x92121224
clientID = 5
clientSeq = 5
clientName = "MATM"
clientCallback @ 0xF49F7300
next = 0x909194B4
clientID = 6
clientSeq = 6
clientName = "L2 CONTROL"
clientCallback @ 0xF49CA3F0
next = 0x915E4E80
clientID = 7
clientSeq = 7
clientName = "CDP"
clientCallback @ 0xF49C7220
next = 0x915E4F08
clientID = 8
clientSeq = 8
clientName = "UDLD"
clientCallback @ 0xF49C75D0
next = 0x91854CA0
clientID = 9
clientSeq = 9
clientName = "LLDP"
clientCallback @ 0xF49E62F0
next = 0x90919F90
clientID = 10
clientSeq = 10
clientName = "L2M"
clientCallback @ 0xF49CE4D0
next = 0x90E35A5C
clientID = 11
clientSeg = 11
clientName = "Storm-Control"
clientCallback @ 0xF4BA8080
next = 0x9089E9B4
clientID = 12
clientSeq = 12
clientName = "Security Utils"
clientCallback @ 0xF466BFB0
next = 0x91855F14
clientID = 13
clientSeq = 13
clientName = "BACKUP-INT"
clientCallback @ 0xF4A191B0
next = 0x91D3511C
clientID = 14
clientSeq = 14
clientName = "SPAN"
clientCallback @ 0xF4A34F30
next = 0x90FFC8C8
clientID = 15
clientSeq = 15
clientName = "NG3K_SES_CLIENT_SECURITY_CTRL"
clientCallback @ 0xF4CD1D80
next = 0x95AE5834
```

```
clientID = 16
clientSeq = 16
clientName = "NG3K SES CLIENT DAI"
clientCallback @ 0xF4CD0C50
next = 0x95AE4854
clientID = 17
clientSeq = 17
clientName = "NG3K SES CLIENT_DHCPSN"
clientCallback @ 0xF4CA9D30
next = 0x91DF7728
clientID = 18
clientSeq = 18
clientName = "NG3K_SES_CLIENT_IPSG"
clientCallback @ 0xF4CDED70
next = 0x9131DCD8
clientID = 20
clientSeq = 20
clientName = "DTLS"
clientCallback @ 0xF49B2CB0
next = 0x9134508C
clientID = 21
clientSeq = 21
clientName = "STATS"
clientCallback @ 0xF49BD750
next = 0x9134746C
clientID = 22
clientSeq = 22
clientName = "PLATFORM MGR"
clientCallback @ 0xF4AB2D40
next = 0x91323D20
clientID = 23
clientSeq = 23
clientName = "LEARNING"
clientCallback @ 0xF49F93C0
next = 0x9091D52C
clientID = 24
clientSeq = 24
clientName = "PLATFORM-SPI"
clientCallback @ 0xF4AAD6F0
next = 0x91F2AE14
clientID = 25
clientSeq = 25
clientName = "EEM"
clientCallback @ 0xF5393370
next = 0x913474F4
clientID = 26
clientSeq = 26
clientName = "NG3K WIRELESS"
clientCallback @ 0xF4B130B0
next = 0x9131D144
clientID = 27
clientSeq = 27
clientName = "NG3K Environment Variables"
clientCallback @ 0xF4C6DA80
```

```
next = 0x0000000
```

## show platform stack-manager

To display platform-dependent switch-stack information, use the **show platform stack-manager** command in privileged EXEC mode.

show platform stack-manager {oir-states| sdp-counters| sif-counters} switch stack-member-number

| Syntax Description | oir-states                                                                | Displays Online Insertion and Removal (OIR) state information                                                                                     |
|--------------------|---------------------------------------------------------------------------|----------------------------------------------------------------------------------------------------|
|                    | sdp-counters                                                              | Displays Stack Discovery Protocol (SDP) counter information.                                                                                      |
|                    | sif-counters                                                              | Displays Stack Interface (SIF) counter information.                                                                                               |
|                    | switch stack-member-number                                                | Specifies the stack member for which to display stack-manager information.                                                                        |
|                    |                                                                           |                                                                                                    |
| Command Default    | None                                                                      |                                                                                                    |
| Command Modes      | Privileged EXEC                                                           |                                                                                                    |
| Command History    | Release                                                                   | Modification                                                                                                    |
|                    | Cisco IOS XE 3.3SE                                                        | This command was introduced.                                                                                                    |
|                    |                                                                           |                                                                                                    |
| Usage Guidelines   | Use the show platform stack-ma                                            | nager command to collect data and statistics for the switch stack.                                                                                |
|                    | Use this command only when you troubleshooting a problem. Do no to do so. | are working directly with your technical support representative while<br>t use this command unless your technical support representative asks you |

## show redundancy

To display redundancy facility information, use the show redundancy command in privileged EXEC mode

show redundancy [clients| config-sync| counters| history [reload| reverse]| slaves[*slave-name*] {clients| counters}| states| switchover history [domain default]]

| Syntax Description | clients            | (Optional) Displays information about the redundancy facility client.                                                                                                    |
|--------------------|--------------------|----------------------------------------------------------------------------------------------------|
|                    | config-sync        | (Optional) Displays a configuration synchronization failure or the ignored mismatched command list (MCL). For more information, see show redundancy config-sync, on page 50.   |
|                    | counters           | (Optional) Displays information about the redundancy facility counter.                                                                                                    |
|                    | history            | (Optional) Displays a log of past status and related information for the redundancy facility.                                                                                  |
|                    | history reload     | (Optional) Displays a log of past reload information for the redundancy facility.                                                                                              |
|                    | history reverse    | (Optional) Displays a reverse log of past status and related information for the redundancy facility.                                                                          |
|                    | slaves             | (Optional) Displays all slaves in the redundancy facility.                                                                                                    |
|                    | slave-name         | (Optional) The name of the redundancy facility slave to display specific information for. Enter additional keywords to display all clients or counters in the specified slave. |
|                    | clients            | Displays all redundancy facility clients in the specified slave.                                                                                                    |
|                    | counters           | Displays all counters in the specified slave.                                                                                                    |
|                    | states             | (Optional) Displays information about the redundancy facility state, such as disabled, initialization, standby or active.                                                      |
|                    | switchover history | (Optional) Displays information about the redundancy facility switchover history.                                                                                              |
|                    | domain default     | (Optional) Displays the default domain as the domain to display switchover history for.                                                                                        |
|                    |                    |                                                                                                    |

#### Command Default None

**Command Modes** Privileged EXEC

#### 

Hardware Mode = Simplex Configured Redundancy Mode = SSO Operating Redundancy Mode = SSO Maintenance Mode = Disabled Communications = Down Reason: Simplex mode Current Processor Information : Active Location = slot 1 Current Software state = ACTIVE Uptime in current state = 6 days, 9 hours, 23 minutes Image Version = Cisco IOS Software, IOS-XE Software, Catalyst 3 850 L3 Switch Software (CAT3850-UNIVERSALK9-M), Version 03.08.59.EMD EARLY DEPLO YMENT ENGINEERING NOVA\_WEEKLY BUILD, synced to DSGS\_PI2\_POSTPC\_FL0\_DSBU7\_NG3K\_11 05 Copyright (c) 1986-2012 by Cisco Systems, Inc. Compiled Sun 16-S Configuration register =  $0 \times 102$ 

Peer (slot: 0) information is not available because it is in 'DISABLED' state Switch#

This example shows how to display redundancy facility client information:

| itch# show red | lundancy | clients     |      |                      |
|----------------|----------|-------------|------|----------------------|
| oup ID = 1     |          |             |      |                      |
| clientID =     | 20002    | clientSeq = | = 4  | EICORE HA Client     |
| clientID =     | 24100    | clientSeq = | = 5  | WCM CAPWAP           |
| clientID =     | 24101    | clientSeq = | = 6  | WCM RRM HA           |
| clientID =     | 24103    | clientSeq = | = 8  | WCM QOS HA           |
| clientID =     | 24105    | clientSeq = | = 10 | WCM MOBILITY         |
| clientID =     | 24106    | clientSeq = | = 11 | WCM DOT1X            |
| clientID =     | 24107    | clientSeq = | = 12 | WCM APFROGUE         |
| clientID =     | 24110    | clientSeq = | = 15 | WCM CIDS             |
| clientID =     | 24111    | clientSeq = | = 16 | WCM NETFLOW          |
| clientID =     | 24112    | clientSeq = | = 17 | WCM MCAST            |
| clientID =     | 24120    | clientSeq = | = 18 | wcm_comet            |
| clientID =     | 24001    | clientSeq = | = 21 | Table Manager Client |
| clientID =     | 20010    | clientSeq = | = 24 | SNMP SA HA Client    |
| clientID =     | 20007    | clientSeq = | = 27 | Installer HA Client  |
| clientID =     | 29       | clientSeq = | = 60 | Redundancy Mode RF   |
| clientID =     | 139      | clientSeq = | = 61 | IfIndex              |
| clientID =     | 3300     | clientSeq = | = 62 | Persistent Variable  |
| clientID =     | 25       | clientSeq = | = 68 | CHKPT RF             |
| clientID =     | 20005    | clientSeq = | = 74 | IIF-shim             |
| clientID =     | 10001    | clientSeg = | = 82 | QEMU Platform RF     |

<output truncated>

Sw Gr

The output displays the following information:

- clientID displays the client's ID number.
- clientSeq displays the client's notification sequence number.
- Current redundancy facility state.

This example shows how to display the redundancy facility counter information:

```
Switch# show redundancy counters
Redundancy Facility OMs
```

```
comm link up = 0
            comm link down = 0
         invalid client tx = 0
         null tx by client = 0
               tx failures = 0
     tx msg length invalid = 0
    client not rxing msgs = 0
rx peer msg routing errors = 0
         null peer msg rx = 0
       errored peer msg rx = 0
                buffers tx = 0
    tx buffers unavailable = 0
                buffers rx = 0
    buffer release errors = 0
duplicate client registers = 0
failed to register client = 0
      Invalid client syncs = 0
```

Switch#

This example shows how to display redundancy facility history information:

```
Switch# show redundancy history
00:00:00 *my state = INITIALIZATION(2) peer state = DISABLED(1)
00:00:00 RF EVENT INITIALIZATION(524) op=0 rc=0
00:00:00 *my state = NEGOTIATION(3) peer state = DISABLED(1)
00:00:01 client added: Table Manager Client(24001) seq=21
00:00:01 client added: SNMP SA HA Client(20010) seq=24
00:00:06 client added: WCM CAPWAP(24100) seq=5
00:00:06 client added: WCM QOS HA(24103) seq=8
00:00:07 client added: WCM DOT1X(24106) seg=11
00:00:07 client added: EICORE HA Client(20002) seq=4
00:00:09 client added: WCM MOBILITY(24105) seq=10
00:00:09 client added: WCM NETFLOW(24111) seq=16
00:00:09 client added: WCM APFROGUE(24107) seq=12
00:00:09 client added: WCM RRM HA(24101) seq=6
00:00:09 client added: WCM MCAST(24112) seq=17
00:00:09 client added: WCM CIDS(24110) seq=15
00:00:09 client added: wcm comet(24120) seq=18
00:00:22 RF STATUS REDUNDANCY MODE CHANGE (405) First Slave(0) op=0 rc=0
00:00:22 RF STATUS REDUNDANCY MODE CHANGE (405) Slave(6107) op=0 rc=0
00:00:22 RF_STATUS_REDUNDANCY_MODE_CHANGE(405) Slave(6109) op=0 rc=0
00:00:22 RF STATUS REDUNDANCY MODE CHANGE (405) Slave (6128) op=0 rc=0
00:00:22 RF STATUS REDUNDANCY MODE CHANGE (405) Slave (8897) op=0 rc=0
00:00:22 RF_STATUS_REDUNDANCY_MODE_CHANGE(405) Slave(8898) op=0 rc=0
00:00:22 RF STATUS REDUNDANCY MODE CHANGE (405) Slave (8901) op=0 rc=0
00:00:22 RF_EVENT_SLAVE_STATUS_DONE(523) First Slave(0) op=405 rc=0
00:00:22 RF STATUS REDUNDANCY MODE CHANGE(405) Redundancy Mode RF(29) op=0 rc=0
00:00:22 RF STATUS REDUNDANCY MODE CHANGE(405) IfIndex(139) op=0 rc=0
```

```
<output truncated>
```

This example shows how to display information about the redundancy facility slaves:

Switch# show redundancy slaves Group ID = 1 Slave/Process ID = 6107 Slave Name = [installer]

```
Slave/Process ID =6109Slave Name =[eicored]Slave/Process ID =6128Slave Name =[snmp_subagent]Slave/Process ID =8897Slave Name =[wcm]Slave/Process ID =8898Slave Name =[table_mgr]Slave/Process ID =8901Slave Name =[iosd]
```

Switch#

This example shows how to display information about the redundancy facility state:

```
Switch# show redundancy states
        my state = 13 -ACTIVE
      peer state = 1 -DISABLED
           Mode = Simplex
         Unit ID = 1
 Redundancy Mode (Operational) = SSO
  Redundancy Mode (Configured) = SSO
              Redundancy State = Non Redundant
                     Manual Swact = disabled (system is simplex (no peer unit))
  Communications = Down
                             Reason: Simplex mode
    client count = 75
  client_notification_TMR = 360000 milliseconds
           keep alive TMR = 9000 milliseconds
         keep alive count = 0
     keep_alive threshold = 18
            RF debug mask = 0
Switch#
```

## show redundancy config-sync

To display a configuration synchronization failure or the ignored mismatched command list (MCL), if any, use the **show redundancy config-sync** command in EXEC mode.

show redundancy config-sync {failures {bem| mcl| prc}| ignored failures mcl}

| Syntax Description | failures                                                                                                    | Displays MCL entries or best effort method (BEM)/Parser Return Code (PRC) failures.                                                                                                    |  |  |  |  |
|--------------------|----------------------------------------------------------------------------------------------------|----------------------------------------------------------------------------------------------------|--|--|--|--|
|                    | bem                                                                                                    | Displays a BEM failed command list, and forces the standby switch to reboot.                                                                                                    |  |  |  |  |
|                    | <b>mcl</b> Displays commands that exist in the switch's running configuration but are supported by the image on the standby switch, and forces the standby switch reboot. |                                                                                                    |  |  |  |  |
|                    | prc                                                                                                    | Displays a PRC failed command list and forces the standby switch to reboot.                                                                                                    |  |  |  |  |
|                    | ignored failures mcl                                                                                                    | Displays the ignored MCL failures.                                                                                                    |  |  |  |  |
|                    |                                                                                                    |                                                                                                    |  |  |  |  |
| Command Default    | None                                                                                                    |                                                                                                    |  |  |  |  |
| Command Modes      | User EXEC                                                                                                    |                                                                                                    |  |  |  |  |
|                    | Privileged EXEC                                                                                                    |                                                                                                    |  |  |  |  |
| Command History    | Release                                                                                                    | Modification                                                                                                    |  |  |  |  |
|                    | Cisco IOS XE 3.3SE                                                                                                    | This command was introduced.                                                                                                    |  |  |  |  |
|                    |                                                                                                    |                                                                                                    |  |  |  |  |
| Usage Guidelines   | When two versions of Ci<br>differ. If any of those mis<br>recognize those comman<br>command fails on the sta<br>and the standby switch is                                 | isco IOS images are involved, the command sets supported by two images might<br>smatched commands are executed on the active switch, the standby switch might not<br>ids, which causes a configuration mismatch condition. If the syntax check for the<br>andby switch during a bulk synchronization, the command is moved into the MCL<br>is reset. To display all the mismatched commands, use the <b>show redundancy</b> |  |  |  |  |

**config-sync failures mcl** command. To clean the MCL, follow these steps:

- 1 Remove all mismatched commands from the active switch's running configuration.
- 2 Revalidate the MCL with a modified running configuration by using the **redundancy config-sync validate mismatched-commands** command.

3 Reload the standby switch.

Alternatively, you could ignore the MCL by following these steps:

- 1 Enter the redundancy config-sync ignore mismatched-commands command.
- 2 Reload the standby switch; the system transitions to SSO mode.

Note

If you ignore the mismatched commands, the out-of-synchronization configuration on the active switch and the standby switch still exists.

3 You can verify the ignored MCL with the show redundancy config-sync ignored mcl command.

Each command sets a return code in the action function that implements the command. This return code indicates whether or not the command successfully executes. The active switch maintains the PRC after executing a command. The standby switch executes the command and sends the PRC back to the active switch. A PRC failure occurs if these two PRCs do not match. If a PRC error occurs at the standby switch either during bulk synchronization or line-by-line (LBL) synchronization, the standby switch is reset. To display all PRC failures, use the **show redundancy config-sync failures prc** command.

To display best effort method (BEM) errors, use the show redundancy config-sync failures bem command.

**Examples** This example shows how to display the BEM failures:

Switch> show redundancy config-sync failures bem BEM Failed Command List

The list is Empty

This example shows how to display the MCL failures:

Switch> show redundancy config-sync failures mcl Mismatched Command List

The list is Empty

This example shows how to display the PRC failures:

Switch# show redundancy config-sync failures prc PRC Failed Command List

The list is Empty

### show switch

To display information that is related to the stack member or the switch stack, use the **show switch** command in EXEC mode.

show switch [stack-member-number| detail| neighbors| stack-ports [summary]]

| Syntax Description | stack-member-number                                                                                                    | (Optional) Number of the stack member. The range is 1 to 9.                                 |  |  |  |
|--------------------|----------------------------------------------------------------------------------------------------|---------------------------------------------------------------------------------------------|--|--|--|
|                    | detail                                                                                                    | (Optional) Displays detailed information about the stack ring.                              |  |  |  |
|                    | neighbors                                                                                                    | (Optional) Displays the neighbors of the entire switch stack.                               |  |  |  |
|                    | stack-ports                                                                                                    | (Optional) Displays port information for the entire switch stack.                           |  |  |  |
|                    | summary                                                                                                    | (Optional) Displays the stack cable length, the stack link status, and the loopback status. |  |  |  |
| Command Default    | None                                                                                                    |                                                                                             |  |  |  |
| Command Modes      | User EXEC                                                                                                    |                                                                                             |  |  |  |
|                    | Privileged EXEC                                                                                                    |                                                                                             |  |  |  |
| Command History    | Release                                                                                                    | Modification                                                                                |  |  |  |
|                    | Cisco IOS XE 3.3SE                                                                                                    | This command was introduced.                                                                |  |  |  |
| Usage Guidelines   | This command displays these state                                                                                                    | es:                                                                                         |  |  |  |
|                    | • Waiting—A switch is booting up and waiting for communication from other switches in the stack. The switch has not determined whether or not it is a stack master.                                           |                                                                                             |  |  |  |
|                    | Stack members not participating in a stack master election remain in the waiting state until the stack master is elected and ready.                                                                           |                                                                                             |  |  |  |
|                    | • Initializing—A switch has determined whether it has stack master status. If it is not the stack master, it is receiving its system- and interface-level configuration from the stack master and loading it. |                                                                                             |  |  |  |
|                    | • Ready—The member has conforward traffic.                                                                                                    | mpleted loading the system- and interface-level configurations and can                      |  |  |  |
|                    |                                                                                                    |                                                                                             |  |  |  |

- Master Re-Init—The state immediately after a master reelection and a different member is elected master. The new master is reinitializing its configuration. This state applies only to the new master.
- Ver Mismatch—A switch in version mismatch mode. Version-mismatch mode is when a switch joining the stack has a different stack protocol minor version number than the master.
- SDM Mismatch—A switch in Switch Database Management (SDM) mismatch mode. SDM mismatch is when a member does not support the SDM template running on the master.
- Provisioned—The state of a preconfigured switch before it becomes an active member of a switch stack, or the state of a stack member after it has left the switch stack. The MAC address and the priority number in the display are always 0 for the provisioned switch.

A typical state transition for a stack member (including a master) booting up is Waiting > Initializing > Ready.

A typical state transition for a stack member becoming a stack master after a stack master election is Ready > Master Re-Init > Ready.

A typical state transition for a stack member in version mismatch (VM) mode is Waiting > Ver Mismatch.

You can use the **show switch** command to identify whether the provisioned switch exists in the switch stack. The **show running-config** and the **show startup-config** privileged EXEC commands do not provide this information.

The display also includes stack MAC-persistency wait-time if persistent MAC address is enabled.

- **Usage Guidelines** This command displays these states:
  - Initializing—A switch has been just added to the stack and it has not completed the basic initialization to go to the ready state.
  - HA Sync in Progress—After the standby is elected, the corresponding switch remains in this state until the synchronization is completed.
  - Syncing—A switch that is added to an already existing stack remains in this state until the switch add sequence is complete.
  - Ready—The member has completed loading the system- and interface-level configurations and can forward traffic.
  - V-Mismatch—A switch in version mismatch mode. Version-mismatch mode is when a switch that joins the stack has a software version that is incompatible with the active switch.
  - Provisioned—The state of a preconfigured switch before it becomes an active member of a switch stack. The MAC address and the priority number in the display are always 0 for the provisioned switch.
  - Unprovisioned—The state of a switch when the provisioned switch number was unprovisioned using the **no switch** *switch-number* **provision** command.
  - Removed—A switch that was present in the stack was removed using the reload slot command.
  - Sync not started—When multiple switches are added to an existing stack together, the active switch adds them one by one. The switch that is being added is in the Syncing state. The switches that have not been added yet are in the Sync not started state.
  - Lic-Mismatch—A switch has a different license level than the active switch.

A typical state transition for a stack member (including an active switch) booting up is Waiting > Initializing > Ready.

A typical state transition for a stack member in version mismatch (VM) mode is Waiting > Ver Mismatch.

You can use the **show switch** command to identify whether the provisioned switch exists in the switch stack. The **show running-config** and the **show startup-config** privileged EXEC commands do not provide this information.

The display also includes stack MAC-persistency wait-time if persistent MAC address is enabled.

**Examples** 

This example shows how to display summary stack information:

| Switch#<br>Switch/S | show swi<br>tack Mac | tch<br>Address : 6400.f | 124.e900 |                |                  |
|---------------------|----------------------|-------------------------|----------|----------------|------------------|
| Switch#             | Role                 | Mac Address             | Priority | H/W<br>Version | Current<br>State |
| 1                   | Member               | 0000.0000.0000          | 0        | 0              | Provisioned      |
| 2                   | Member               | 0000.0000.0000          | 0        | 0              | Removed          |
| *3                  | Active               | 6400.f124.e900          | 2        | 0              | Ready            |
| 8                   | Member               | 0000.0000.0000          | 0        | 0              | Unprovisioned    |

This example shows how to display detailed stack information:

| Switch#  | show swi | .tch c | detail |       |          |        |       |       |         |   |
|----------|----------|--------|--------|-------|----------|--------|-------|-------|---------|---|
| Switch/S | tack Mac | Addı   | ress : | 2037. | 06ce.3f8 | 0 – Lo | ocal  | Mac . | Address | 3 |
| Mac pers | istency  | wait   | time:  | Indet | inite    | /-     |       | _     |         |   |
|          |          |        |        |       |          | H/V    | N C   | lurre | nt      |   |
| Switch#  | Role     | Mac    | Addre  | SS    | Priorit  | y Vers | sion  | Sta   | te      |   |
|          |          |        |        |       |          |        |       |       |         |   |
| *1       | Active   | 2037.  | .06ce. | 3£80  | 1        | 0      |       | Read  | У       |   |
| 2        | Member   | 0000.  | .000.0 | 000   | 0        | 0      |       | Prov  | isioned | £ |
| 6        | Member   | 2037.  | 06ce.  | 1e00  | 1        | 0      |       | Read  | У       |   |
|          | Stack    | . Port | : Stat | us    |          | Neigl  | nbors | 3     |         |   |
| Switch#  | Port 1   | -      | Port   | 2     | Po       | rt 1   | Por   | t 2   |         |   |
| 1        | Ok       | Ι      | Down   |       | 6        |        | None  | ;     |         |   |
| 6        | Down     | C      | )k     |       | Non      | e      | 1     |       |         |   |

This example shows how to display the member 6 summary information:

| Switch# | show swit | ch 6           |          |       |
|---------|-----------|----------------|----------|-------|
| Switch# | Role      | Mac Address    | Priority | State |
| 6       | Member    | 0003.e31a.1e00 | 1        | Ready |

This example shows how to display the neighbor information for a stack:

| Switch# <b>show</b> | switch neigh | hbors  |
|---------------------|--------------|--------|
| Switch #            | Port A       | Port B |
|                     |              |        |
| 6                   | None         | 8      |
| 8                   | 6            | None   |

This example shows how to display stack-port information:

Switch# show switch stack-ports Switch # Port A Port B ------ -----6 Down Ok 8 Ok Down

This example shows the output for the **show switch stack-ports summary** command. The table that follows describes the fields in the display.

Switch# show switch stack-ports summary Switch#/ Stack Neighbor Cable Link Link Sync # In

| 1/1         Down         2         50 cm         No         NO         No         10         N           1/2         0k         3         1 m         Yes         Yes         Yes         0         N           2/1         0k         5         3 m         Yes         Yes         Yes         0         N                                                                                                    | back |
|----------------------------------------------------------------------------------------------------|------|
| 1/1         Down         2         Down         No         No <th< td=""><td></td></th<> |      |
| 2/1 Ok 5 3 m Yes Yes 0 N                                                                                                    | 0    |
|                                                                                                    | 0    |
| 2/2 Down 1 50 cm No No No 10 N                                                                                                    | 0    |
| 3/1 Ok 1 1 m Yes Yes 0 N                                                                                                    | 0    |
| 3/2 Ok 5 1 m Yes Yes 0 N                                                                                                    | 0    |
| 5/1 Ok 3 1 m Yes Yes 0 N                                                                                                    | 0    |
| 5/2 Ok 2 3 m Yes Yes 0 N                                                                                                    | 0    |

#### Table 4: Show switch stack-ports summary Command Output

| Field             | Description                                                                                                    |
|-------------------|----------------------------------------------------------------------------------------------------|
| Switch#/Port#     | Member number and its stack port number.                                                                                                    |
| Stack Port Status | Status of the stack port.                                                                                                    |
|                   | • Absent—No cable is detected on the stack port.                                                                                                |
|                   | • Down—A cable is detected, but either no connected neighbor is up, or the stack port is disabled.                                              |
|                   | • OK—A cable is detected, and the connected neighbor is up.                                                                                     |
| Neighbor          | Switch number of the active member at the other end of the stack cable.                                                                         |
| Cable Length      | Valid lengths are 50 cm, 1 m, or 3 m.                                                                                                    |
|                   | If the switch cannot detect the cable length, the value is <i>no cable</i> . The cable might not be connected, or the link might be unreliable. |
| Link OK           | Whether the stack cable is connected and functional.<br>There may or may not be a neighbor connected on<br>the other end.                       |
|                   | The <i>link partner</i> is a stack port on a neighbor switch.                                                                                   |
|                   | • No—There is no stack cable connected to this port or the stack cable is not functional.                                                       |
|                   | • Yes—There is a functional stack cable connected to this port.                                                                                 |

I

| Field               | Description                                                                                    |
|---------------------|------------------------------------------------------------------------------------------------|
| Link Active         | Whether a neighbor is connected on the other end of the stack cable.                           |
|                     | • No—No neighbor is detected on the other end.<br>The port cannot send traffic over this link. |
|                     | • Yes—A neighbor is detected on the other end.<br>The port can send traffic over this link.    |
| Sync OK             | Whether the link partner sends valid protocol messages to the stack port.                      |
|                     | • No—The link partner does not send valid protocol messages to the stack port.                 |
|                     | • Yes—The link partner sends valid protocol messages to the port.                              |
| # Changes to LinkOK | The relative stability of the link.                                                            |
|                     | If a large number of changes occur in a short period of time, link flapping can occur.         |
| In Loopback         | Whether a stack cable is attached to a stack port on the member.                               |
|                     | • No— At least one stack port on the member has an attached stack cable.                       |
|                     | • Yes—None of the stack ports on the member has an attached stack cable.                       |

| Related Commands | Command                | Description                                                                                            |
|------------------|------------------------|----------------------------------------------------------------------------------------------------|
|                  | reload                 | Reloads the stack member and applies a configuration change.                                           |
|                  | session                | Accesses the diagnostic shell of a specific stack member or the Cisco IOS prompt of the standby Switch |
|                  | stack-mac update force | Updates the stack MAC address to the MAC address of the active switch.                                 |
|                  | switch priority        | Changes the stack member priority value.                                                               |
|                  | switch provision       | Supplies a configuration to a new switch before it joins the switch stack.                             |
|                  | switch renumber        | Changes the stack member number.                                                                       |

## show trace messages capwap ap ha

To display wireless control and provisioning of wireless access points (CAPWAP) high availability, use the **show trace messages capwap ap ha** privileged EXEC command.

show trace messages capwap ap ha [detail| event| dump] [switch switch]

| Syntax Description | detail                                                                        | (Optional) Displays wireless CAPWAP high availability details.                                         |  |
|--------------------|-------------------------------------------------------------------------------|----------------------------------------------------------------------------------------------------|--|
|                    | <b>detail</b> <i>switch number</i> Specifies the switch number. Value is one. |                                                                                                    |  |
|                    | event                                                                         | (Optional) Displays wireless CAPWAP high availability events.                                          |  |
|                    | eventswitch number                                                            | Specifies the switch number. Value is one.                                                             |  |
|                    | dump                                                                          | (Optional) Displays wireless CAPWAP high availability output.                                          |  |
|                    | dump switch number                                                            | Specifies the switch number. Value is one.<br>(Optional) Displays the switch number. The value is one. |  |
|                    | switch                                                                        |                                                                                                    |  |
|                    | switch switch number                                                          | Specifies the switch number. Value is one.                                                             |  |
|                    |                                                                               |                                                                                                    |  |
| Command Default    | None                                                                          |                                                                                                    |  |
| Command Modes      | Privileged EXEC                                                               |                                                                                                    |  |
| Command History    | Release                                                                       | Modification                                                                                           |  |
|                    | Cisco IOS XE 3.3SE                                                            | This command was introduced.                                                                           |  |
|                    |                                                                               |                                                                                                    |  |
| Examples           | This example shows how to o                                                   | lisplay CAPWAP high availability output:                                                               |  |
| -                  | Switch# <b>show trace messa</b><br>  Output modifiers<br><cr></cr>            | ges mobility ha dump switch 1                                                                          |  |

# show trace messages mobility ha

To display wireless mobility high availability, use the **show trace messages mobility ha** privileged EXEC command.

show trace messages mobility ha [event| detail| dump] [switch switch]

| Syntax Description | event                       | (Optional) Displays wireless mobility HA events.               |  |
|--------------------|-----------------------------|----------------------------------------------------------------|--|
|                    | event switch                | Specifies the switch number. Value is one.                     |  |
|                    | detail                      | (Optional) Displays wireless mobility HA details.              |  |
|                    | detail switch               | Specifies the switch number. Value is one.                     |  |
|                    | dump                        | (Optional) Displays the wireless mobility HA output debugging. |  |
|                    | dump switch                 | Specifies the switch number. Value is one.                     |  |
|                    | switch switch               | (Optional) Displays the switch number.                         |  |
|                    | switch switch               | Specifies the switch number. Value is one.                     |  |
|                    |                             |                                                                |  |
| Command Default    | None                        |                                                                |  |
| Command Modes      | Privileged EXEC             |                                                                |  |
| Command History    | Release                     | Modification                                                   |  |
|                    | Cisco IOS XE 3.3SE          | This command was introduced.                                   |  |
|                    |                             |                                                                |  |
| Examples           | This example shows how to d | isplay wireless mobility high availability.                    |  |

Switch# show trace messages mobility ha

# stack-mac persistent timer

To enable the persistent MAC address feature, use the **stack-mac persistent timer** command in global configuration mode on the switch stack or on a standalone switch. To disable the persistent MAC address feature, use the **no** form of this command.

stack-mac persistent timer [0| time-value]

no stack-mac persistent timer

| Syntax Description     | 0                                                                                                    | (Optional) Continues using the MAC address of the current active switch indefinitely, even after a new active switch takes over.                                                                                                    |  |
|------------------------|----------------------------------------------------------------------------------------------------|----------------------------------------------------------------------------------------------------|--|
|                        |                                                                                                    | (Optional) Continues using the MAC address of the current stack master after a new stack master takes over.                                                                                                    |  |
|                        | time-value                                                                                                    | (Optional) Time period in minutes before the stack MAC address changes to that of the new active switch. The range is 1 to 60 minutes. When no value is entered, the default is 4 minutes. We recommend that you configure an explicit value for this command. |  |
| Command Default        | Persistent MA                                                                                                    | AC address is disabled. The MAC address of the stack is always that of the first active switch.                                                                                                    |  |
|                        | When the con<br>We recommend                                                                                                    | amand is entered with no value, the default time before the MAC address changes is four minutes.<br>nd that you configure an explicit value for this command.                                                                                                  |  |
| Command Modes          | Global config                                                                                                    | guration                                                                                                    |  |
| <b>Command History</b> | Release                                                                                                    | Modification                                                                                                    |  |
|                        | Cisco IOS X                                                                                                    | TE 3.3SE This command was introduced.                                                                                                    |  |
|                        |                                                                                                    |                                                                                                    |  |
| Usage Guidelines       | The MAC address of the switch stack is determined by the MAC address of the stack master. In the default state (persistent MAC address disabled), if a new switch becomes stack master, the stack MAC address changes to the MAC address of the new stack master.                                                                                                    |                                                                                                    |  |
|                        | When persistent MAC address is enabled, the stack MAC address does not change for a time period. During that time, if the previous stack master rejoins the stack as a stack member, the stack retains its MAC address for as long as that switch is in the stack. If the previous stack master does not rejoin the stack during the specified time period, the switch stack takes the MAC address of the new stack master as the stack MAC address. |                                                                                                    |  |
|                        | You can set the time period to be from 0 to 60 minutes.                                                                                                    |                                                                                                    |  |
|                        | • If you e                                                                                                    | nter the command with no value, the default delay is 4 minutes.                                                                                                    |  |
|                        |                                                                                                    |                                                                                                    |  |

- If you enter **0**, the stack continues to use the current stack MAC address until you enter the **no stack-mac persistent timer** command.
- If you enter a time delay of 1 to 60 minutes, the stack MAC address of the previous stack master is used until the configured time period expires or until you enter the no stack-mac persistent timer command.

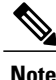

Examples

When you enter the **stack-mac persistent timer** command with or without keywords, a message appears warning that traffic might be lost if the old master MAC address appears elsewhere in the network domain. You should use this feature cautiously.

If you enter the **no stack-mac persistent timer** command after a switchover, before the time expires, the switch stack moves to the current stack master MAC address.

If the whole stack reloads, when it comes back up, the MAC address of the stack master is the stack MAC address.

This example shows how to configure the persistent MAC address feature, with the warning messages for each configuration. It also shows how to verify the configuration:

```
Switch(config) # stack-mac persistent timer
WARNING: Use of an explicit timer value with the command is recommended.
WARNING: Default value of 4 minutes is being used.
WARNING: The stack continues to use the base MAC of the old Master
WARNING: as the stack-mac after a master switchover until the MAC
WARNING: persistency timer expires. During this time the Network
WARNING: Administrators must make sure that the old stack-mac does
WARNING: not appear elsewhere in this network domain. If it does,
WARNING: user traffic may be blackholed.
Switch(config) # stack-mac persistent timer 0
WARNING: Stack MAC persistency timer value of 0 means that, after a
WARNING: master switchover, the current stack-mac will
                                                          continue
WARNING: to be used indefinitely.
WARNING: The Network Administrators must make sure that the old
WARNING: stack-mac does not appear elsewhere in this network
WARNING: domain. If it does, user traffic may be blackholed.
Switch(config) # stack-mac persistent timer 7
WARNING: The stack continues to use the base MAC of the old Master
WARNING: as the stack-mac after a master switchover until the MAC
WARNING: persistency timer expires. During this time the Network
WARNING: Administrators must make sure that the old stack-mac does
WARNING: not appear elsewhere in this network domain. If it does,
WARNING: user traffic may be blackholed.
Switch(config)# end
Switch (config) # show switch
Switch/Stack Mac Address : 0cd9.9624.dd80
Mac persistency wait time: 7 mins
                                          H/W Current
Switch# Role Mac Address
                               Priority Version State
*1
        Master 0cd9.9624.dd80
                                  1
                                          4
                                                  Readv
```

You can verify your settings by entering either of two privileged EXEC commands:

- show running-config—If enabled, stack-mac persistent timer and the time in minutes appears in the output.
- show switch—If enabled, Mac persistency wait time and the number of minutes appears in the output.

| Related | Commands |  |
|---------|----------|--|
|---------|----------|--|

| Command                | Description                                                            |
|------------------------|------------------------------------------------------------------------|
| stack-mac update force | Updates the stack MAC address to the MAC address of the active switch. |

### stack-mac update force

To update the stack MAC address to the MAC address of the active switch, use the **stack-mac update force** command in EXEC mode on the active switch.

#### stack-mac update force

- **Syntax Description** This command has no arguments or keywords.
- Command Default None
- Command Modes User EXEC Privileged EXEC

| Command History | Release            | Modification                 |
|-----------------|--------------------|------------------------------|
|                 | Cisco IOS XE 3.3SE | This command was introduced. |

#### **Usage Guidelines**

By default, the stack MAC address is not changed to the MAC address of the new active switch during a high availability (HA) failover. Use the **stack-mac update force** command to force the stack MAC address to change to the MAC address of the new active switch.

If the switch with the same MAC address as the stack MAC address is currently a member of the stack, the **stack-mac update force** command has no effect. (It does not change the stack MAC address to the MAC address of the active switch.)

```
      Note
      If you do not change the stack MAC address, Layer 3 interface flapping does not occur. It also means that a foreign MAC address (a MAC address that does not belong to any of the switches in the stack) could be the stack MAC address. If the switch with this foreign MAC address joins another stack as the active switch, two stacks will have the same stack MAC address. You must use the stack-mac update force command to resolve the conflict.

      Examples
      This example shows how to update the stack MAC address to the MAC address of the active switch: switch> stack-mac update force switch> switch> stack-mac update force
```

You can verify your settings by entering the **show switch** privileged EXEC command. The stack MAC address includes whether the MAC address is local or foreign.

#### **Related Commands**

| Command                    | Description                                                           |
|----------------------------|-----------------------------------------------------------------------|
| show switch                | Displays information related to the stack member or the switch stack. |
| stack-mac persistent timer | Enables the persistent MAC address feature.                           |

### standby console enable

To enable access to the standby console switch, use the **standby console enable** command in redundancy main configuration submode. To disable access to the standby console switch, use the **no** form of this command.

standby console enable

no standby console enable

- **Syntax Description** This command has no arguments or keywords.
- **Command Default** Access to the standby console switch is disabled.
- **Command Modes** Redundancy main configuration submode

| Command History | Release            | Modification                 |
|-----------------|--------------------|------------------------------|
|                 | Cisco IOS XE 3.3SE | This command was introduced. |

- **Usage Guidelines** This command is used to collect and review specific data about the standby console. The command is useful primarily for Cisco technical support representatives troubleshooting the switch.
- **Examples** This example shows how to enter the redundancy main configuration submode and enable access to the standby console switch:

```
Switch(config) # redundancy
Switch(config-red) # main-cpu
Switch(config-r-mc) # standby console enable
Switch(config-r-mc) #
```

| <b>Related Commands</b> | Command  | Description                                                                      |
|-------------------------|----------|----------------------------------------------------------------------------------|
|                         | main-cpu | Enters the redundancy main configuration submode and enables the standby switch. |
## switch stack port

To disable or enable the specified stack port on the member, use the **switch** command in privileged EXEC mode on a stack member.

switch stack-member-number stack port port-number {disable| enable}

| Syntax Description | stack-member-number                                                                                                    | Current stack member number. The range is 1 to 9.                          |  |
|--------------------|----------------------------------------------------------------------------------------------------|----------------------------------------------------------------------------|--|
|                    | stack port port-number                                                                                                    | Specifies the stack port on the member. The range is 1 to 2.               |  |
|                    | disable                                                                                                    | Disables the specified port.                                               |  |
|                    | enable                                                                                                    | Enables the specified port.                                                |  |
| Command Default    | The stack port is enabled.                                                                                                    |                                                                            |  |
| Command Modes      | Privileged EXEC                                                                                                    |                                                                            |  |
| Command History    | Release                                                                                                    | Modification                                                               |  |
|                    | Cisco IOS XE 3.3SE                                                                                                    | This command was introduced.                                               |  |
| Usage Guidelines   | A stack is in the full-ring state wh state.                                                                                                    | nen all members are connected through the stack ports and are in the ready |  |
|                    | The stack is in the partial-ring state when the following occurs:                                                                                                    |                                                                            |  |
|                    | • All members are connected through their stack ports but some are not in the ready state.                                                                                                    |                                                                            |  |
|                    | • Some members are not conr                                                                                                    | nected through the stack ports.                                            |  |
|                    |                                                                                                    |                                                                            |  |
| Note               | Be careful when using the <b>switch</b> <i>stack-member-number</i> <b>stack port</b> <i>port-number</i> <b>disable</b> command. When you disable the stack port, the stack operates at half bandwidth.                                    |                                                                            |  |
|                    | If you enter the <b>switch</b> <i>stack-member-number</i> <b>stack port</b> <i>port-number</i> <b>disable</b> privileged EXEC command and the stack is in the full-ring state, you can disable only one stack port. This message appears: |                                                                            |  |
|                    | Enabling/disabling a stack port may cause undesired stack changes. Continue?[confirm]                                                                                                    |                                                                            |  |

If you enter the **switch** *stack-member-number* **stack port** *port-number* **disable** privileged EXEC command and the stack is in the partial-ring state, you cannot disable the port. This message appears:

Disabling stack port not allowed with current stack configuration.

**Examples** This example shows how to disable stack port 2 on member 4:

Switch# switch 4 stack port 2 disable

| Related Commands | Command     | Description                                                           |
|------------------|-------------|-----------------------------------------------------------------------|
|                  | show switch | Displays information related to the stack member or the switch stack. |

# switch priority

To change the stack member priority value, use the **switch priority** command in global configurationEXEC mode on the active switch.

switch stack-member-number priority new-priority-value

| Syntax Description     | stack-member-number                                                                                                    | Current stack member number. The range is 1 to 9.                                                      |  |
|------------------------|----------------------------------------------------------------------------------------------------|----------------------------------------------------------------------------------------------------|--|
|                        | new-priority-value                                                                                                    | New stack member priority value. The range is 1 to 15.                                                 |  |
| Command Default        | The default priority value                                                                                                    | is 1.                                                                                                  |  |
| Command Modes          | Global configuration                                                                                                    |                                                                                                    |  |
|                        | User EXEC                                                                                                    |                                                                                                    |  |
|                        | Privileged EXEC                                                                                                    |                                                                                                    |  |
| <b>Command History</b> | Release                                                                                                    | Modification                                                                                           |  |
|                        | Cisco IOS XE 3.3SE                                                                                                    | This command was introduced.                                                                           |  |
| Usage Guidelines       | The new priority value is the active switch is not ch                                                                                    | a factor when a new active switch is elected. When you change the priority value anged immediately.    |  |
| Examples               | This example shows how to change the priority value of stack member 6 to 8:                                                              |                                                                                                    |  |
|                        | Switch(config)## <b>switch 6 priority 8</b><br>Changing the Switch Priority of Switch Number 6 to 8<br>Do you want to continue?[confirm] |                                                                                                    |  |
| Related Commands       | Command                                                                                                    | Description                                                                                            |  |
|                        | reload                                                                                                    | Reloads the stack member and applies a configuration change.                                           |  |
|                        | session                                                                                                    | Accesses the diagnostic shell of a specific stack member or the Cisco IOS prompt of the standby Switch |  |
|                        | show switch                                                                                                    | Displays information related to the stack member or the switch stack.                                  |  |
|                        | switch renumber                                                                                                    | Changes the stack member number.                                                                       |  |

Stack Manager and High Availability Command Reference, Cisco IOS XE Release 3.6E (Catalyst 3650 Switches)

## switch provision

To supply a configuration to a new switch before it joins the switch stack, use the **switch provision** command in global configuration mode on the active switch. To delete all configuration information that is associated with the removed switch (a stack member that has left the stack), use the **no** form of this command.

switch stack-member-number provision type

no switch stack-member-number provision

| Syntax Description | stack-member-number                                                                                                    | Stack member number. The range is 1 to 9.                                  |  |
|--------------------|----------------------------------------------------------------------------------------------------|----------------------------------------------------------------------------|--|
|                    | type                                                                                                    | Switch type of the new switch before it joins the stack.                   |  |
| Command Default    | The switch is not provisioned.                                                                                                    |                                                                            |  |
| Command Modes      | Global configuration                                                                                                    |                                                                            |  |
| Command History    | Release                                                                                                    | Modification                                                               |  |
|                    | Cisco IOS XE 3.3SE                                                                                                    | This command was introduced.                                               |  |
| Usage Guidelines   | For <i>type</i> , enter the model numb                                                                                                    | per of a supported switch that is listed in the command-line help strings. |  |
|                    | To avoid receiving an error message, you must remove the specified switch from the switch stack before using the <b>no</b> form of this command to delete a provisioned configuration.                                                                                                    |                                                                            |  |
|                    | To change the switch type, you must also remove the specified switch from the switch stack. You can change the stack member number of a provisioned switch that is physically present in the switch stack if you do not also change the switch type.                                                             |                                                                            |  |
|                    | If the switch type of the provisioned switch does not match the switch type in the provisioned configuration on the stack, the switch stack applies the default configuration to the provisioned switch and adds it to the stack. The switch stack displays a message when it applies the default configuration. |                                                                            |  |
|                    | Provisioned information appears in the running configuration of the switch stack. When you enter the <b>copy running-config startup-config</b> privileged EXEC command, the provisioned configuration is saved in the startup configuration file of the switch stack.                                            |                                                                            |  |
|                    |                                                                                                    |                                                                            |  |

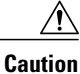

When you use the **switch provision** command, memory is allocated for the provisioned configuration. When a new switch type is configured, the previously allocated memory is not fully released. Therefore, do not use this command more than approximately 200 times, or the switch will run out of memory and unexpected behavior will result.

#### **Examples**

This example shows how to provision a switch with a stack member number of 2 for the switch stack. The **show running-config** command output shows the interfaces associated with the provisioned switch.

```
Switch(config)# switch 2 provision WS-xxxx
Switch(config)# end
Switch# show running-config | include switch 2
!
interface GigabitEthernet2/0/1
!
interface GigabitEthernet2/0/2
!
interface GigabitEthernet2/0/3
<output truncated>
```

You also can enter the **show switch** user EXEC command to display the provisioning status of the switch stack.

This example shows how to delete all configuration information about stack member 5 when the switch is removed from the stack:

Switch(config) # no switch 5 provision

You can verify that the provisioned switch is added to or removed from the running configuration by entering the **show running-config** privileged EXEC command.

| Related Commands | Command     | Description                                                           |
|------------------|-------------|-----------------------------------------------------------------------|
|                  | show switch | Displays information related to the stack member or the switch stack. |

### switch renumber

To change the stack member number, use the **switch renumber** command in EXECglobal configuration mode on the active switch.

switch current-stack-member-number renumber new-stack-member-number

| Syntax Description | current-stack-member-number                                                                                                    | Current stack member number. The range is 1 to 9.                                                                 |  |
|--------------------|----------------------------------------------------------------------------------------------------|----------------------------------------------------------------------------------------------------|--|
|                    | new-stack-member-number                                                                                                    | New stack member number for the stack member. The range is 1 to 9.                                                |  |
| Command Default    | The default stack member number is 1.                                                                                                    |                                                                                                    |  |
| Command Modes      | User EXEC                                                                                                    |                                                                                                    |  |
|                    | Privileged EXEC                                                                                                    |                                                                                                    |  |
|                    | Global configuration                                                                                                    |                                                                                                    |  |
| Command History    | Release                                                                                                    | Modification                                                                                                    |  |
|                    | Cisco IOS XE 3.3SE                                                                                                    | This command was introduced.                                                                                      |  |
| Usage Guidelines   | If another stack member is already using the the lowest available number when you relo                                                                                                    | e member number that you just specified, the active switch assigns ad the stack member.                           |  |
| Note               | <b>Note</b> If you change the number of a stack member, and no configuration is associated with the new stack number, that stack member loses its current configuration and resets to its default configuration |                                                                                                    |  |
|                    | Do not use the <b>switch</b> <i>current-stack-member-number</i> <b>renumber</b> <i>new-stack-member-number</i> command on a provisioned switch. If you do, the command is rejected.                             |                                                                                                    |  |
|                    | Use the <b>reload slot</b> <i>current stack member n</i> and to apply this configuration change.                                                                                                    | number privileged EXEC command to reload the stack member                                                         |  |
| Examples           | This example shows how to change the me                                                                                                    | mber number of stack member 6 to 7:                                                                               |  |
|                    | Switch# <b>switch 6 renumber 7</b><br>WARNING:Changing the switch number m<br>The interface configuration associated                                                                                            | ay result in a configuration change for that switch.<br>d with the old switch number will remain as a provisioned |  |

```
configuration.
Do you want to continue?[confirm]
Switch(config)# switch 6 renumber 7
WARNING:Changing the switch number may result in a configuration change for that switch.
The interface configuration associated with the old switch number will remain as a provisioned
configuration.
Do you want to continue?[confirm]
```

#### **Related Commands**

| Command         | Description                                                                                            |  |
|-----------------|----------------------------------------------------------------------------------------------------|--|
| reload          | Reloads the stack member and applies a configuration change.                                           |  |
| session         | Accesses the diagnostic shell of a specific stack member or the Cisco IOS prompt of the standby Switch |  |
| show switch     | Displays information related to the stack member or the switch stack.                                  |  |
| switch priority | Changes the stack member priority value.                                                               |  |

Stack Manager and High Availability Command Reference, Cisco IOS XE Release 3.6E (Catalyst 3650 Switches)

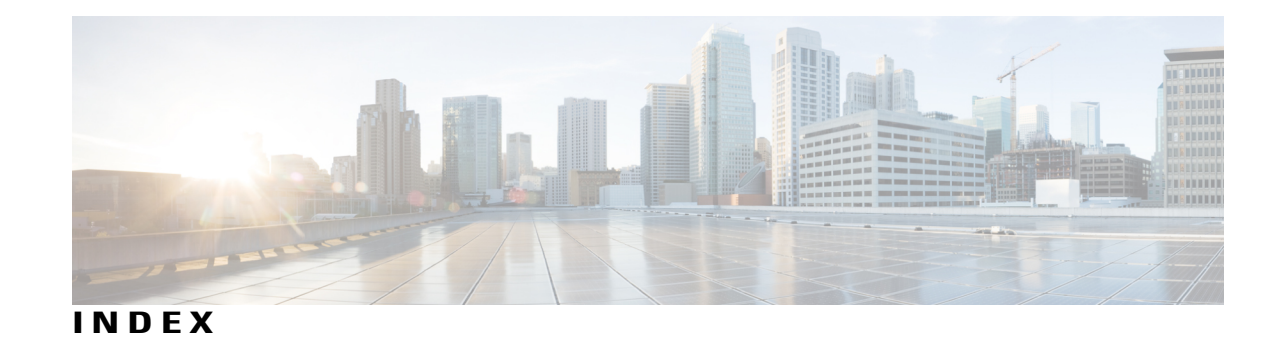

#### D

debug platform stack-manager command 15

#### F

full-ring state 65

#### Μ

main-cpu command 16

### Ρ

partial-ring state **65** persistent MAC address **59** policy config-sync prc reload command **18** 

### R

redundancy command **19** redundancy config-sync mismatched-commands command **20** redundancy force-switchover command **22**  redundancy reload command 23 reload command 24

#### S

session command **26** set trace capwap ap ha command 27 set trace mobility ha command 29 set trace gos ap ha command 31 show platform stack-manager command 45 show redundancy command 46 show redundancy config-sync command 50 show switch command 52 show trace messages capwap ap ha command 57 show trace messages mobility ha command 58 stack member number 70 stack member priority 67 stack-mac persistent timer command 59 stack-mac update force command 62 standby console enable command 64 switch priority command 67 switch provision command 68 switch renumber command 70 switch stack port command 65

Index

I